# Pocket PC

# Guida dell'Utilizzatore

Il vostro Pocket PC 2002 comprende in dotazione, oltre alla presente *Guida dell'Utilizzatore del Pocket PC*, anche un *Manuale dell'hardware*. Assicuratevi di leggere per primo il *Manuale dell'hardware*.

Prima di utilizzare il Pocket PC per la prima volta, leggere attentamente le **Precauzioni di Sicurezza** riportate nel *Manuale dell'hardware*.

Quando si utilizza il Pocket PC, tenere a portata di mano la presente *Guida dell'Utilizzatore del Pocket PC* per potervi fare riferimento.

#### Reimpostare il Pocket PC (reset)

Se il vostro Pocket PC risponde lentamente, si interrompe rispondendo, come fosse in attesa, oppure va in blocco, provate a reimpostarlo. Una reimpostazione (reset) causa un riadattamento dell'allocazione della memoria. I dati non salvati nella finestra aperta potrebbero essere persi.

- Usate lo stilo per spingere e tenere premuto il pulsante di Reset per circa due secondi.
- CASIO COMPUTER CO., LTD. declina ogni responsabilità in relazione a qualsiasi danno o perdita derivante dall'utilizzo del presente manuale.
- CASIO COMPUTER CO., LTD. declina ogni responsabilità in relazione a qualsiasi perdita o rivendicazione di terzi, che possa insorgere a seguito dell'impiego di questo prodotto.
- CASIO COMPUTER CO., LTD. declina ogni responsabilità per qualsiasi danno o perdita causati dalla cancellazione di dati a seguito di guasti, riparazioni o sostituzione delle batterie. Accertatevi di avere effettuato su altri supporti copie di backup di tutti i dati rilevanti, per tutelarsi contro la perdita di questi ultimi.
- È possibile trasferire i dati da questa unità ad un personal computer, per la memorizzazione su disco rigido, floppy disk o altri supporti. Effettuare più copie di tutti i dati rilevanti per tutelarsi contro la loro perdita accidentale.
- Il contenuto del presente manuale è soggetto a variazioni senza preavviso.
- È proibita la riproduzione completa o parziale del presente manuale, in qualsiasi forma, senza espresso consenso scritto del produttore.
- Le schermate mostrate nel presente manuale a titolo esemplificativo possono differire in alcune parti da quelle effettivamente visualizzate sul display del prodotto.
- Specificazioni, periferiche, e altri elementi possono cambiare all'improvviso per venire incontro a esigenze di mercato. Tali cambiamenti possono determinare inesattezze nei contenuti del presente manuale.

©2001 CASIO COMPUTER CO., LTD. Tutti i diritti riservati.

#### Informazioni sul copyright

- Microsoft, ActiveSync, Outlook, Pocket Outlook, Windows, Windows NT, ed il logo Windows sono entrambi marchi registrati o marchi di fabbrica di Microsoft Corporation negli Stati Uniti e/o negli altri paesi. I prodotti Microsoft sono forniti su licenza ai produttori di apparecchiature, da Microsoft Licensing, Inc., una sussidiaria interamente controllata da Microsoft Corporation.
- Tutti gli altri prodotti e denominazioni societarie, menzionati nel presente manuale, possono essere marchi dei rispettivi proprietari.

# Indice

| Capitolo 1: Per iniziare                                                 | 6  |
|--------------------------------------------------------------------------|----|
| Benvenuti                                                                | 6  |
| Dove cercare le informazioni                                             | 6  |
| Capitolo 2: Esercitazione pratica                                        | 8  |
| Pulsanti hardware e stilo                                                | 8  |
| Schermo Oggi                                                             | 8  |
| Programmi                                                                | 9  |
| Barra di spostamento e Barra dei comandi                                 | 11 |
| Menu popup                                                               | 12 |
| Notificazioni                                                            | 12 |
| Inserire un' informazione sul vostro Pocket PC                           | 12 |
| Digitazione usando il Pannello di immissione                             | 13 |
| Scrittura sullo schermo                                                  | 15 |
| Disegno sullo schermo                                                    | 17 |
| Registrazione di un messaggio                                            | 18 |
| Uso di Testo pers                                                        | 19 |
| Trova ed Organizza Informazioni                                          | 20 |
| Personalizzare il vostro Pocket PC                                       | 20 |
| Regolazione delle impostazioni                                           | 20 |
| Aggiunta o rimozione di programmi                                        | 21 |
| Capitolo 3: Microsoft ActiveSync                                         | 23 |
| Capitolo 4: Microsoft Pocket Outlook                                     | 25 |
| Calendario:Gestione Appuntamenti e Riunioni                              | 25 |
| Usare lo schermo di Sommario                                             | 27 |
| Creare una Richiesta di Riunione                                         | 27 |
| Contatti:Gestione dei contatti personali e di lavoro                     | 28 |
| Usare lo schermo di Sommario                                             | 29 |
| Attività: Tenere l'elenco delle attività da svolgere                     | 30 |
| Note: Cattura pensieri e idee                                            | 32 |
| Posta in arrivo:Spedizione e Ricezione dei messaggi di posta elettronica | 33 |
| Sincronizzazione dei messaggi di posta elettronica                       | 33 |
| Connessione diretta al Server di posta elettronica                       | 34 |
| Usando l'Elenco Messaggi                                                 | 34 |
| L'omposizione di messaggi di posta elettronica                           |    |

| Capitolo 5: Programmi in dotazione         |
|--------------------------------------------|
| Pocket Word                                |
| Modalità di digitazione                    |
| Modalità Scrittura                         |
| Modalità disegno 41                        |
| Modo di registrazione 41                   |
| Pocket Excel                               |
| Suggerimenti per lavorare con Pocket Excel |
| Windows Media Player per Pocket PC         |
| Microsoft Reader                           |
| Ricevere libri sul vostro Pocket PC        |
| Usare la Biblioteca                        |
| Leggere un libro46                         |
| Usare le caratteristiche di Reader         |
| Rimuovere un libro                         |
| Capitolo 6: MSN Messenger                  |
| Impostazione                               |
| Lavorare con Contatti                      |
| Esecuzione di chat con contatti            |
| Capitolo 7: Pocket Internet Explorer       |
| Cartella preferiti portatile               |
| Collegamenti preferiti                     |
| Preferiti portatile                        |
| Uso dei canali AvantGo                     |
| Usare Pocket Internet Explorer             |
| Per ricercare in Intenet                   |

| Capitolo 8: Effettuare una connessione                     | 55   |
|------------------------------------------------------------|------|
| Trasferire gli elementi usando gli infrarossi              | . 55 |
| Connettersi ad Internet                                    | . 56 |
| Connessione alla rete locale                               | . 58 |
| Terminare la connessione                                   | . 60 |
| Connettersi direttamente ad un Server di posta elettronica | . 60 |
| Avere una guida per la connessione                         | . 60 |
| Appendice: Suggerimenti e risoluzione dei problemi di      |      |
| funzionamento                                              | 61   |
| Reimpostare il Pocket PC e cancellare la memoria           | . 61 |
| Batterie scariche                                          | . 61 |
| Quando vi dimenticate la Password                          | . 62 |
| Quando superate la capienza della memoria del Pocket PC    | . 62 |
| Memoria di massa                                           | . 62 |
| Memoria di programma                                       | . 63 |
| Lo schermo va in blocco o risponde lentamente              | . 63 |
| Schermo vuoto                                              | . 63 |
| Schermo scuro                                              | . 64 |
| Schermo di difficile lettura                               | . 64 |
| Risposta imprecisa al tocco dello stilo                    | . 64 |
| Rallentamento o assenza di risposta                        | . 64 |
| Problemi di connessione ad infrarossi (IR)                 | . 64 |
| Problemi di connessione modem                              | . 64 |
| Problemi di collegamento alla rete                         | . 66 |
| Problemi di connessione del cavo e della base              | . 66 |
| Indice analitico                                           | . 67 |

#### Importante!

Ricercando nel Web o sincronizzando un vasto numero di favoriti mobili, si può causare un rallentamento delle prestazioni sullo spazio di memoria. Per liberare risorse di spazio di memoria, aprire Pocket Internet Explorer toccate **Strum., Opzioni...** Di seguito, sull'etichetta **Generale** toccate **Elimina file**, per cancellare tutte le pagine Web memorizzate nella vostra unità, includendo il contenuto non in linea di Preferiti.

# Capitolo 1: Per iniziare

### Benvenuti

Congratulazioni per avere scelto il nostro Pocket PC. La sua forma compattata e le sue straordinarie caratteristiche e prestazioni vi permettono di trattare gli affari più importanti e le informazioni personali aggiornate e a portata di mano. Microsoft<sup>®</sup> ActiveSync<sup>®</sup> incrementa le prestazioni del vostro Pocket PC, permettendovi di sincronizzare le informazioni sul vostro computer desktop o sul computer portatile, con Pocket PC. Immaginate voi stessi nelle seguenti situazioni:

- Mentre camminando con un collega, il telefono cellulare squilla, ed il superiore domanda se voi due siete liberi quel pomeriggio per una riunione di emergenza. Mentre il vostro collega annaspa nella sua agenda di appunti, voi premete un tasto sul vostro Pocket PC ed istantaneamente vedete una lista degli appuntamenti e riunioni di oggi. Voi siete rapidamente in grado di comunicare al superiore le vostre ore disponibili. Per maggiori informazioni sulla pianificazione degli appuntamenti e riunioni, riferitevi al Capitolo 4.
- Avete in programma di incontrare i vostri amici stasera per andare a cena e al cinema. Con il vostro computer desktop prelevate da Internet le informazioni dei film in programmazione e quindi le sincronizzate sul vostro Pocket PC. Durante la cena, prendete il vostro il Pocket PC e rivedete con i vostri amici i titoli dei films in programmazione. Per maggiori informazioni su come effettuare il download di pagine Web, riferitevi al Capitolo 7.
- L'applicazione Calendario vi avvisa che è ora di prendere l'autobus. Afferrate il vostro Pocket PC e prendete l'autobus appena in tempo. Poichè il programma ActiveSync mantiene aggiornate le informazioni sul vostro Pocket PC, potete tranquillamente visualizzare l'elenco delle attività, prendere nota dei nuovi libri e CD che desiderate acquistare, leggere e rispondere ai messaggi di posta elettronica. Quando ritornate all'ufficio, ActiveSync trasferisce al vostro computer desktop tutti quei cambiamenti delle attività che avete effettuato, i vostri appunti e le vostre risposte ai messaggi di posta elettronica. Per maggiori informazioni su ActiveSync, riferitevi al Capitolo 3.

# Dove cercare le informazioni

Il presente manuale fornisce una panoramica sul vostro Pocket PC, e spiega come connettere il vostro Pocket PC ad un computer desktop, ad una rete o ad Internet. Per informazioni sull'hardware del Pocket PC, prendere visione del *Manuale dell'hardware*. Per le istruzioni sull'effettuazione delle impostazioni del Pocket PC e l'installazione di ActiveSync, consultare la *Guida di avvio veloce*. La seguente tabella è una guida di informazioni addizionali per aiutarvi all'uso del vostro Pocket PC.

| Per informazioni su:                                                       | Consultare questa fonte:                                                                                                    |
|----------------------------------------------------------------------------|----------------------------------------------------------------------------------------------------|
| Programmi sul vostro Pocket PC                                             | La presente <i>Guida dell'Utilizzatore</i> e Guida<br>del Pocket PC. Per visualizzare Guida,<br>toccare 🛃 e quindi <b>Guida</b> .                                                                                                    |
| Programmi aggiuntivi che possono essere installati sul Pocket PC           | Il CD-ROM di CASSIOPEIA                                                                                                    |
| Collegamento e sincronizzazione con un computer desktop                    | La <i>Guida di avvio veloce</i> , oppure la <i>Guida di</i><br><i>ActiveSync</i> , sul vostro computer desktop. Per<br>visualizzare la Guida in linea, cliccate ?, e<br>quindi <b>Guida in linea Microsoft</b><br><b>ActiveSync</b> . |
| Informazioni e dettagli tecnici sugli<br>aggiornamenti dell'ultimo minuto. | I file Leggimi, localizzati nella cartella<br>Microsoft ActiveSync sul computer desktop e<br>sul CD di Prontuario del Pocket PC.                                                                                                    |
| Le informazioni più aggiornate su Pocket PC dotato di Windows®             | Home page: http://www.microsoft.com/<br>mobile/pocketpc/                                                                                                    |

# Capitolo 2: Esercitazione pratica

Apprendere l'uso del Pocket PC è facile. Questo capitolo descrive i concetti di base riguardo l'uso e la personalizzazione del Pocket PC.

### Pulsanti hardware e stilo

Il vostro Pocket PC è dotato di tasti hardware che controllano le azioni e le funzioni a scorrimento, e di uno stilo per mezzo del quale è possibile selezionare elementi e immettere informazioni.

Sul Pocket PC, lo stilo sostituisce il mouse.

- **Toccare.** Toccate lo schermo una volta con lo stilo, per aprire gli elementi e selezionare le opzioni.
- Trascinare. Tenete premuto lo stilo sullo schermo e trascinate trasversalmente allo schermo, per selezionare il testo e le immagini. Trascinate in un elenco per selezionare elementi multipli.
- **Toccare e tenere premuto.** Toccate e tenete premuto lo stilo sopra un elemento per vedere un elenco delle azioni disponibili per tale elemento. Sul menu popup che appare, toccate l'azione che desiderate azionare.

# Schermo Oggi

Quando accendete il vostro Pocket PC ogni giorno per la prima volta, (oppure dopo 4 ore di inattività), apparirà lo schermo Oggi. Voi potete anche visualizzarlo toccando **G** e quindi **Oggi**. Sullo schermo di Oggi, potete vedere con un'occhiata importanti informazioni per la giornata.

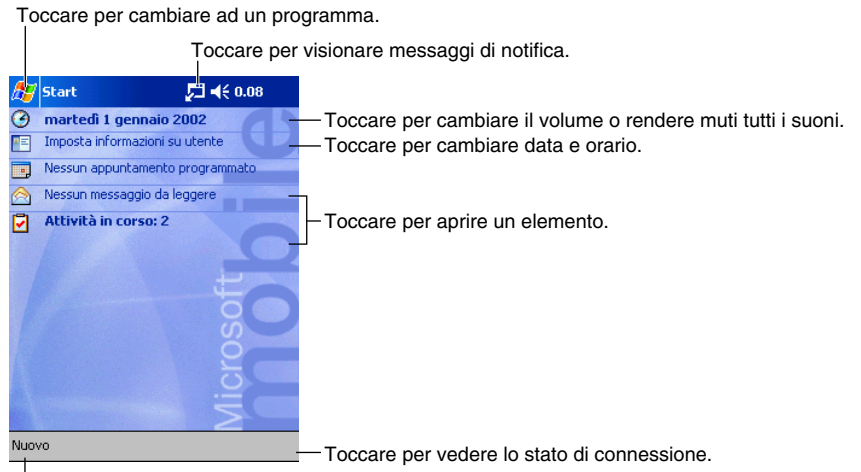

Toccare per creare un nuovo elemento.

Sulla barra dei comandi potete vedere le seguenti icone.

| Icona di stato | Significato                                                                       |  |  |  |
|----------------|-----------------------------------------------------------------------------------|--|--|--|
| €              | Attiva e disattiva tutti i suoni                                                  |  |  |  |
| <b>C</b> '     | La batteria tampone è quasi scarica, scarica, oppure non è inserita nel Pocket PC |  |  |  |
| Ð              | La batteria principale sta caricando                                              |  |  |  |
|                | La batteria principale è quasi scarica                                            |  |  |  |
| 르              | La batteria principale è scarica                                                  |  |  |  |
| ø              | La batteria principale è completamente carica                                     |  |  |  |
| - fil          | La connessione alla linea telefonica è attivata                                   |  |  |  |
| •              | La sincronizzazione è in fase iniziale o al termine                               |  |  |  |
| t <sup>*</sup> | La sincronizzazione è in corso                                                    |  |  |  |
| 1              | Notificazione che uno o più messaggi istantanei sono stati ricevuti               |  |  |  |
|                | Notificazione che uno o più messaggi di posta elettronica sono stati ricevuti     |  |  |  |
| ₹.             | La connessione alla linea telefonica è attiva                                     |  |  |  |
| ₽ <u></u>      | La connessione diretta è attiva                                                   |  |  |  |

Se necessita di visualizzare più icone di notifica rispetto lo spazio disponibile per visualizzarle, verrà mostrata l'icona di notifica 💬. Toccare l'icona per visionare tutte le icone di notifica.

# Programmi

Potete cambiare da un programma ad un altro, selezionandolo dal menu 🌆. (Potere personalizzare quali programmi visualizzare su questo menu. Per informazioni, vedete "Regolazione delle impostazioni" riportato più avanti in questo capitolo.) Per accedere a qualche programma, è necessario toccare 🌆, Programmi, e quindi il nome del programma. Potete anche passare ad altri programmi, premendo un tasto di programma. Il vostro Pocket PC ha uno o più tasti di programma localizzati sul suo frontale o sul lato. Le icone sui tasti identificano i programmi che essi lanciano.

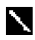

Alcuni programmi hanno etichette con diciture abbreviate per le caselle di controllo e i menu a discesa. Per vedere la scritta completa di un'etichetta abbreviata, toccare e mantenere lo stilo sull'etichetta. In seguito, trascinare lo stilo fuori dell'etichetta, in modo che il comando non venga azionato.

La seguente tabella contiene una lista parziale dei programmi che sono sul vostro Pocket PC. Per i programmi addizionali che è possibile installare sul vostro Pocket PC, vedere sul CD Prontuario del Pocket PC.

| Icona | Programma                   | Descrizione                                                                                                    |
|-------|-----------------------------|----------------------------------------------------------------------------------------------------|
| 8     | ActiveSync                  | Sincronizza le informazioni tra la vostra unità e un computer desktop.                                             |
| •     | Calendario                  | Mantiene una traccia dei vostri appuntamenti e crea richieste di riunioni.                                         |
|       | Contatti                    | Mantiene una traccia dei vostri amici e colleghi.                                                                  |
|       | Posta in arrivo             | Invia e riceve messaggi di posta elettronica.                                                                      |
| e     | Pocket Internet<br>Explorer | Ricerca siti Web e WAP, ed esegue il download di nuovi<br>programmi e file da Internet.                            |
|       | Note                        | Crea note scritte a mano e da tastiera, disegni, e registrazioni sonore.                                           |
|       | Attività                    | Tiene traccia delle vostre attività.                                                                               |
|       | Pocket Excel                | Crea nuove cartelle di lavoro o visualizza e modifica cartelle di lavoro Excel create sul vostro computer desktop. |
|       | MSN<br>Messenger            | Invia e riceve messaggi istantanei con Contatti di MSN Messenger.                                                  |
| W     | Pocket Word                 | Crea nuovi documenti o visualizza e modifica documenti<br>Word creati sul vostro computer desktop.                 |
| *     | Menu                        | Lancia applicazioni e apre file.                                                                                   |

# Barra di spostamento e Barra dei comandi

La barra di spostamento è collocata nella parte superiore dello schermo. Essa mostra il programma attivo e l'ora corrente, e vi consente di cambiare i programmi e chiudere le schermate. Usate la barra dei comandi situata nella parte bassa dello schermo, per azionare attività nei programmi. La barra dei comandi include nomi di menu, tasti, ed il tasto del pannello di immissione. Per creare un nuovo elemento nel programma corrente, toccate Nuovo. Per vedere il nome di un tasto, toccate e tenete premuto lo stilo sopra il tasto. Trascinate lo stilo fuori del tasto per non effettuare il comando.

J **- €** 0.08 🗵 📀 🌾 🌔 🖉 Toccare per selezionare rapidamente un programma 2002 che avete usato recentemente. 强 Oggi u utente ActiveSync o programmato Attività leggere Calendario Contatti Toccare per selezionare un programma. 🚰 Internet Explorer 📒 Note 🔗 Posta in arrivo 🚯 Windows Media Toccare per vedere programmi addizionali. 🚰 Programmi 词 Impostazioni Toccare per personalizzare l'unità. 🔈 Trova 🕝 Guida Nuovo

Toccare per cambiare il volume o rendere muta l'unità.

# Menu popup

Con i menu popup potere immediatamente scegliere un'azione per un elemento. Ad esempio, voi potere usare il menu popup nell'elenco dei contatti per cancellare subito un contatto, creare una copia di un contatto, oppure inviare un messaggio di posta elettronica ad un contatto. Le azioni nei menu popup variano da un programma all'altro. Per accedere al menu popup, toccate e tenete premuto lo stilo sul nome dell'elemento su cui volete azionare l'azione. Quando appare il menu, lasciate lo stilo, e toccate l'azione che volete azionare. Altrimenti, toccate ovunque fuori del menu per chiuderlo, senza azionare un'azione.

# Notificazioni

Il vostro Pocket PC vi fa ricordare in una varietà di modi quando dovete fare qualche cosa. Ad esempio, se avete impostato in Calendario un appuntamento, un'attività con una data prestabilita in Attività, oppure una sveglia in Orologio, sarete avvisati in una delle seguenti maniere:

- La finestra del messaggio appare sullo schermo.
- Un suono da voi specificato viene riprodotto.
- Una luce lampeggia sul vostro Pocket PC.

Per scegliere i tipi di avvertimento ed i suoni per il vostro Pocket PC, toccate **[67]**, e quindi **Impostazioni**. All'etichetta **Personale**, toccate **Suoni e notifiche**. Le opzioni che scegliete qui verranno applicate ovunque nel Pocket PC.

# Inserire un' informazione sul vostro Pocket PC

Avete varie opzioni per inserire le nuove informazioni:

- Usate il pannello di immissione per inserire testi digitati, usando entrambe le modalità, con la tastiera software o con la funzione di Riconoscitore di caratteri scritti a mano libera.
- Scrivete direttamente sullo schermo.
- Fate disegni sullo schermo.
- Parlate nel microfono del vostro Pocket PC per registrare un messaggio.
- Usate Microsoft<sup>®</sup> ActiveSync<sup>®</sup> per sincronizzare o copiare informazioni dal computer desktop al vostro Pocket PC. Per maggiori informazioni su ActiveSync, vedete la *Guida di ActiveSync* sul vostro computer desktop.

### Digitazione usando il Pannello di immissione

Utilizzare il pannello d'immissione per inserire informazioni in qualsiasi programma sul vostro Pocket PC. Potete digitare usando entrambe le modalità: usando la tastiera sullo schermo, oppure scrivendo a mano usando la funzione di Riconoscitore di caratteri, Riconoscitore di blocco, o Trascrittore. In entrambi i casi, i caratteri appaiono sullo schermo come testo digitato. Per mostrare o nascondere il pannello d'immissione, toccare il tasto **Pannello di immissione**. Toccare la freccia a fianco del tasto **Pannello di immissione** per vedere le vostre scelte.

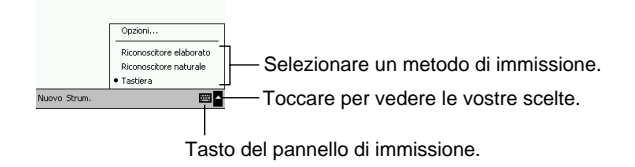

Quando usate il pannello di immissione, il Pocket PC anticipa la parola che state digitando o scrivendo, e la visualizza sopra il pannello di immissione. Quando toccate la parola mostrata, essa viene inserita nel vostro testo al punto di inserzione. Più usate il vostro Pocket PC, più parole esso impara ad anticipare.

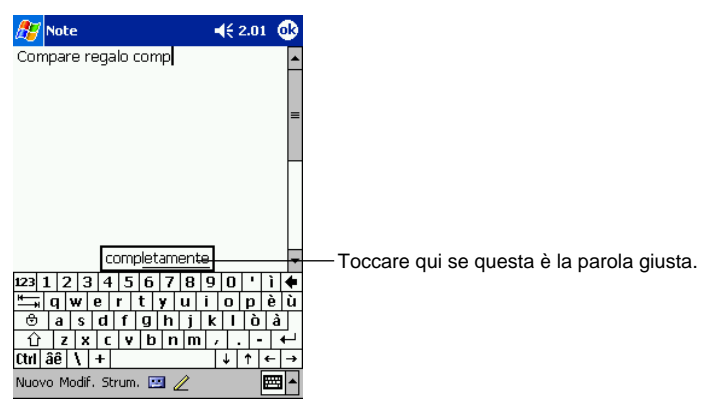

Per cambiare le opzioni di suggerimento parole, come ad esempio il numero di parole suggerite ogni volta, toccate **[6]**. **Impostazioni**, etichetta **Personale**, **Immissione**, e quindi l'etichetta **Completamento parola**.

#### Per digitare con la tastiera sullo schermo

- 1. Toccare la freccia vicino il tasto Pannello di immissione e quindi Tastiera.
- 2. Sulla tastiera che viene visualizzata, toccare i tasti con lo stilo.

#### Per utilizzare la funzione di Riconoscitore naturale:

Con la funzione di Riconoscitore di caratteri è possibile scrivere a mano i caratteri utilizzando lo stilo proprio come se fosse su carta.

- 1. Toccare la freccia vicino il tasto Pannello di immissione e quindi Riconoscitore naturale.
- 2. Scrivere un carattere nella casella.

Quando voi scrivete un carattere, esso viene convertito in testo digitato che appare sullo schermo. Per le istruzioni specifiche sull'uso della funzione di Riconoscitore di caratteri, con l'applicazione Riconoscitore di caratteri aperta, toccare il segno di interrogazione vicino l'area di scrittura.

#### Per utilizzare la funzione di Riconoscitore elaborato:

Con la funzione di Riconoscitore di blocco potete immettere tratti di carattere utilizzando lo stilo, che sono simili a quelli usati su altre unità.

- 1. Toccare la freccia vicino al tasto Pannello di immissione e quindi Riconoscitore elaborato.
- 2. Scrivere un carattere nella casella.

Quando voi scrivete un carattere, esso viene convertito in testo digitato che appare sullo schermo. Per le istruzioni specifiche sull'uso della funzione di Riconoscitore di blocco, con l'applicazione Riconoscitore di blocco aperta, toccare il segno di interrogazione vicino l'area di scrittura.

#### Per utilizzare la funzione di Trascrittore:

Con la funzione di Trascrittore è possibile scrivere dovunque sullo schermo utilizzando lo stilo, proprio come se fosse su carta. Diversamente da Riconoscitore di caratteri e Riconoscitore di blocco, potete scrivere una frase o più di informazioni. Quindi, fare una pausa e permettere che il Trascrittore cambi i caratteri scritti in caratteri digitati.

- 1. Toccare la freccia vicino al tasto Pannello di immissione e quindi Trascrittore.
- 2. Scrivere dovunque sullo schermo.

Per le istruzioni specifiche sull'uso della funzione di Trascrittore, con l'applicazione Trascrittore aperta, toccare il segno di interrogazione nell'angolo in basso a destra della banda dello schermo.

#### Per selezionare il testo digitato

Se volete editare o formattare il testo digitato, voi dovete prima selezionalo.

• Trascinate lo stilo attraverso il testo che volete selezionare.

Voi potete tagliare, copiare, e incollare il testo, toccando e tenendo premuto sulle parole selezionate, e quindi toccando un comando di editazione sul menu popup, oppure toccando il comando nel menu **Modif.** 

### Scrittura sullo schermo

In qualsiasi programma che accetta la scrittura, come ad esempio il programma Note e l'etichetta Note in Calendario, in Contatti, e in Attività, voi potete utilizzare lo stilo per scrivere direttamente sullo schermo. Scrivete alla stessa maniera come fareste su carta. È possibile modificare e formattare quello che avete scritto, e convertire in un secondo tempo l'informazione in testo.

#### Per scrivere sullo schermo

Toccare il tasto Penna per cambiare alla modalità di scrittura. Questa azione visualizza linee sullo schermo per aiutarvi a scrivere.

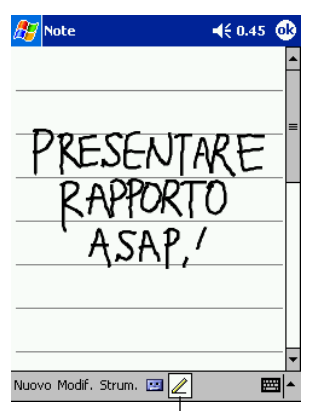

Toccare il tasto Penna ed usare il vostro stilo come una penna.

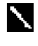

Alcuni programmi che accettano scrittura, potrebbero non avere il tasto **penna**. Vedere la documentazione di quel programma per scoprire come cambiare alla modalità di scrittura.

#### Per selezionare la scrittura

Se volete modificare o formattare la scrittura, dovete prima selezionarla.

- 1. Toccare e tenere premuto lo stilo vicino al testo che si vuole selezionare, fino a quando appare il punto di inserimento.
- 2. Senza sollevare, trascinare lo stilo attraverso il testo che desiderate selezionare.

Se scrivete accidentalmente sullo schermo, toccare Modif. e quindi Annulla Digitazione e provare ancora. Potete anche selezionare il testo toccando il tasto **Penna** per deselezionarlo, e quindi trascinando lo stilo attraverso lo schermo. Potete tagliare, copiare e incollare il testo scritto alla stessa maniera con cui lavorate con il testo digitato: Toccare e tenere premuto sulle parole selezionate, e quindi toccare un comando di modifica sul menu popup, oppure toccare il comando sul menu Modif.

Accentuare il tocco per ottenere un buon riconoscimento.

- Scrivete chiaramente.
- Scrivete sulle linee e tracciate scendendo ordinatamente da una riga all'altra. Scrivete la croce della "t" e gli apostrofi sotto la riga superiore in modo che essi non possano venire confusi con altre parole. Scrivete periodi e virgole sopra la linea.
- Per avere un migliore riconoscimento, provate ad incrementare il livello di zoom al 300% usando il menu **Strum.**
- Scrivete i caratteri della parola molto attentamente, e lasciate una grande distanza tra le parole, in modo che il Pocket PC possa facilmente distinguere le parole dove iniziano e dove terminano.
- Le parole scritte con i trattini, le parole straniere che usano caratteri speciali come accenti, e qualche punteggiatura, non possono essere convertite.
- Se aggiungete scrittura ad una parola per cambiarla (come ad esempio cambiare un "3" in un "8") dopo che avete provato a riconoscere la parola, la scrittura che avete aggiunto non sarà inclusa se riprovate nuovamente il riconoscimento della scrittura.

### Disegno sullo schermo

Potere disegnare sullo schermo allo stesso modo in cui scrivete. La differenza tra la scrittura ed il disegno sullo schermo, è rappresentata da come voi selezionate gli elementi e come questi ultimi possono essere editati. Ad esempio, i disegni selezionati possono essere ridimensionati, mentre la scrittura non può esserlo.

#### Per creare un disegno

Incrociate con il primo tratto tre linee punteggiate dello schermo. Appare un riquadro di disegno. Susseguentemente date un colpetto dentro oppure toccando il riquadro, esso diventa una parte di disegno. Disegni che non incrociano tre linee punteggiate verranno interpretati come scrittura.

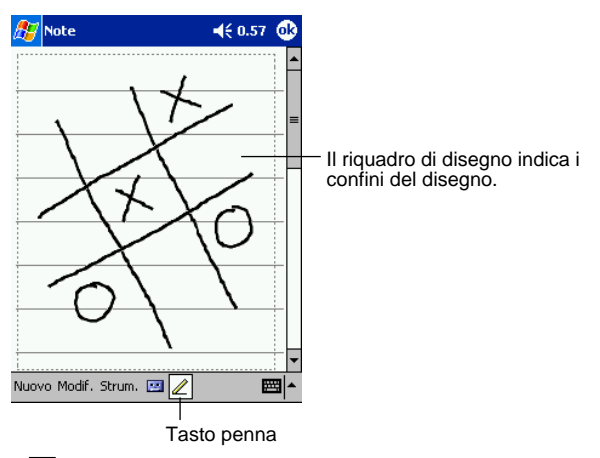

Potreste voler cambiare il livello di zoom, in maniera da poter lavorare più facilmente oppure visionare un vostro disegno. Toccare **Strum.** e quindi selezionare un livello di zoom.

#### Per selezionare un disegno

Se volete editare o formattare un disegno, voi dovete prima selezionarlo.

• Toccate e tenete premuto lo stilo sopra il disegno fino a quando non appare una maniglia di selezione. Per selezionare i disegni multipli, deselezionate il tasto **Penna** ed in quel momento trascinate per selezionare i disegni che desiderate.

Voi potete tagliare, copiare e incollare i disegni selezionati toccando e tenendo premuto sul disegno selezionato, quindi toccando un comando di editing sul menu popup, o toccando il comando sul menu **Modif.** Per ridimensionare un disegno, assicuratevi che il tasto **Penna** non sia selezionato e trascinate una selezione maniglia.

### Registrazione di un messaggio

In qualsiasi programma dove potete scrivere oppure disegnare sullo schermo, voi potete anche velocemente catturare considerazioni, promemoria, e numeri telefonici da messaggi vocali registrati. In Calendario, in Attività, ed in Contatti, voi potete inserire una registrazione di messaggi vocali nella etichetta **Note**. Nel programma Note, potete creare entrambi: una registrazione per se stessi, oppure includere una registrazione in una nota scritta. Se volete includere la registrazione in una nota, dovete prima aprite la nota. Nel programma Posta in arrivo, potete aggiungere una registrazione ad un messaggio di posta elettronica.

#### Per creare una registrazione

- 1. Tenete il microfono del Pocket PC vicino alla bocca o ad altra sorgente sonora.
- 2. Spingete e tenete premuto il pulsante hardware di Registrazione sul vostro Pocket PC fino a quando udite un bip.
- 3. Mentre mantenete premuto il pulsante di registrazio azionare uite la registrazione.
- 4. Per fermare la registrazione, rilasciate il pulsante di registrazione. Verranno emessi due bip. La nuova registrazione appare nell'elenco di note, oppure appare come un'icona impressa.

**N** Potete anche azionare una registrazione toccando il tasto **Mostra/Nascondi barra vocale** sulla barra degli strumenti di registrazione.

Per riprodurre una registrazione, toccarla nell'elenco oppure toccare la sua icona nella nota.

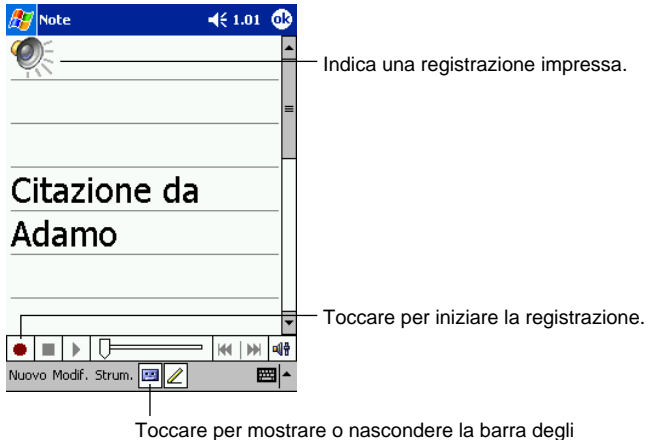

strumenti di Mostra/Nascondi barra vocale.

# Uso di Testo pers

Quando si utilizza Posta in arrivo o MSN Messenger, usate Testo pers. per inserire rapidamente messaggi prestabiliti o frequentemente usati nell'area di introduzione testo. Per inserire un messaggio, toccare **Testo pers.** e toccare un messaggio.

| 87    | Posta in arrivo 🛛 📢 1.02 🐽              |
|-------|-----------------------------------------|
| Inv   | I A: < ><br>Ogg: < > ♥                  |
|       |                                         |
|       | ຣຳ.                                     |
|       | No.                                     |
|       | Non posso parlare adesso.               |
|       | Arrivo subito.                          |
|       | Sono in ritardo.                        |
| La al | Dove sei?                               |
| 123   | Ciao.                                   |
|       | Arrivederci.                            |
|       | Richiamami.                             |
| Ctrl  | Pocket PC è il mio strumento preferito. |
| Nuo   | vo Modif. Testo pers. 🔚 🖂 🛛 🕅 🔺         |

Toccare per selezionare un messaggio prestabilito.

È possibile aggiungere testo dopo l'inserimento di un messaggio Testo pers., prima di inviarlo.

Per modificare un messaggio Test pers., nel menu **Strum**, toccare **Modif.** e quindi **Modifica mess. Testo personale...** Selezionare il messaggio che desiderate modificare ed effettuare i cambiamenti desiderati.

# Trova ed Organizza Informazioni

La caratteristica Trova sul vostro Pocket PC vi aiuta a localizzare velocemente le informazioni.

• Sul 🌆 menu, toccate Trova. Inserite il testo che volete trovare, selezionate un genere di dato, quindi toccate Vai per iniziare la ricerca.

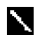

Per trovare velocemente l'informazione che è immagazzinata nella memoria del vostro Pocket PC, selezionate Superiore a 64 KB in Tipo.

Potete anche utilizzare Esplora file per trovare i file sul Pocket PC, e per organizzarli in cartelle. Sul *M*, toccate **Programmi**, e quindi **Esplora file**.

Toccare per cambiare cartelle

| 🎊 Esplora file     | <b>4</b> € 1.05 🛞 |                                                     |
|--------------------|-------------------|-----------------------------------------------------|
| 📘 Dispositivo 👻    | Nome 🗸            | <ul> <li>Selezionare il tipo di ordiname</li> </ul> |
| 🗟 Built-in Storage |                   | Toccare il nome della cartella                      |
| S CF Card          |                   |                                                     |
| 📛 My Documents     |                   |                                                     |
| ingrammi           |                   |                                                     |
| in Temp            |                   |                                                     |
| 📛 Windows          |                   |                                                     |
|                    |                   |                                                     |
| Aggiorna           |                   |                                                     |
| Visualizza tutti   | i file            |                                                     |
| Incolla            |                   |                                                     |
| Incolla collegar   | nento             | - roccare e tenere premuto per                      |
| Incolla collegal   | nenco             | creare una nuova canella.                           |
| Nuous cartolla     |                   |                                                     |

N Potete spostare i file in Esplora file, toccando e tenendo premuto l'elemento che intendete spostare, e quindi toccando Taglia, oppure Copia e Incolla sul menu popup.

### Personalizzare il vostro Pocket PC

Potere personalizzare il vostro Pocket PC regolando le impostazioni dell'unità ed installando software aggiuntivi.

### **Regolazione delle impostazioni**

Potete regolare le impostazioni del Pocket PC adeguatamente al vostro modo di lavorare. Per prendere visione delle opzioni disponibili, toccate 🚝, Impostazioni, quindi Personale oppure l'etichetta Sistema localizzata nella parte inferiore dello schermo.

Potreste voler regolare i seguenti elementi:

- · Orologio, per cambiare le ore o per impostare allarmi
- Menu, per personalizzare ciò che appare sul menu 🎥 e per abilitare un menu popup dal tasto Nuovo
- Informazio... utente, per inserire le vostre informazioni
- Password, per limitare l'accesso al vostro Pocket PC
- Power, per massimizzare la durata della batteria
- Oggi, per personalizzare l'informazione che viene visualizzata nello schermo Oggi
- Luminosità Regola la luminosità del display.
- Controllo dei pulsanti di programma Disabilita l'illuminazione del display, in modo che esso non si illumini quando si preme il pulsante Programma.

### Aggiunta o rimozione di programmi

I programmi aggiunti alla vostra unità dalla fabbrica sono registrati nella memoria ROM (memoria di sola lettura). Voi non potete rimuovere questo software, e non potrete mai perdere accidentalmente i contenuti della memoria ROM. I programmi nella memoria ROM possono essere aggiornati utilizzando speciali programmi di installazione con un'estensione \*.xip. Tutti gli altri programmi e file di dati aggiunti alla vostra unità dopo l'installazione della fabbrica, vengono registrati nella memoria RAM (memoria ad accesso casuale).

Voi potete installare qualsiasi programma creato per la vostra unità, fino a quando lo consente la capienza della memoria della vostra unità. Il luogo più popolare per ricercare software per la vostra unità, è sul sito Web del Pocket PC (http://www.microsoft.com/mobile/pocketpc).

#### Per aggiungere programmi utilizzando ActiveSync

Sarà necessario installare il software appropriato per Pocket PC, sul computer desktop, prima di istallarlo sul vostro Pocket PC.

- Determinate il vostro tipo di Pocket PC ed il tipo di processore, in modo che possiate conoscere quale versione del software installare. Toccate *[J]* e quindi **Impostazioni**. Sull'etichetta **Sistema**, toccate **Informazio... su**. Toccate l'etichetta **Versione** e prendete nota delle informazioni sul **Processore**.
- 2. Fate il download del programma nel computer desktop (oppure inserite il CD o dischetto che contiene il programma da introdurre nel computer desktop). Voi potete vedere un singolo file \*.xip, \*.exe, o \*.zip, Setup.exe, oppure numerose versioni di file per differenti tipi di Pocket PC e processori. Assicuratevi di selezionare il programma realizzato per il Pocket PC e per il tipo di processore del vostro Pocket PC.
- 3. Leggete le istruzioni di installazione, file Leggimi, o le documentazioni in dotazione al programma. Molti programmi sono provvisti di speciali istruzioni di installazione.
- 4. Collegate il vostro Pocket PC con il computer desktop.
- 5. Fate un doppio clic sul file \*.exe.
- Se il file è un file di installazione, inizierà l'installazione wizard. Seguite le istruzioni sullo schermo. Una volta che il software è stato installato sul vostro computer desktop, l'installazione trasferirà automaticamente il soft al vostro Pocket PC.
- Se il file non è un file di installazione, vedrete apparire un messaggio di errore che specifica che il programma è valido, ma è destinato per un differente tipo di computer. Avrete bisogno di spostare questo file al vostro Pocket PC. Se nel file Leggimi o nella documentazione non potere trovare qualche tipo di istruzione per l'installazione del programma, usate ActiveSync Explorer per copiare il file di programma nella cartella File di programma sul Pocket PC. Per maggiori informazioni sulla copia di file utilizzando ActiveSync, vedete la *Guida di ActiveSync*.

Una volta che è stata completata l'installazione, toccate **5**, **Programmi**, e quindi l'icona di programma per lancialo.

#### Per aggiungere un programma direttamente da Internet

- 1. Determinare il vostro tipo di Pocket PC e processore, in modo che possiate conoscere quale versione di software installare. Toccare *fi* e quindi **Impostazioni**. Sull'etichetta Sistema, toccare **Imformazio...** su. Nell'etichetta **Versione**, prendere nota dell'informazione in **Processore**.
- 2. Effettuare da Internet il download dei programmi direttamente alla vostra unità, utilizzando Pocket Internet Explorer. Potreste vedere un singolo file \*.xip, \*.exe o \*.zip, un file Setup.exe, oppure varie versioni di file per differenti tipi di unità e processori. Assicurarsi di selezionare il programma designato per il Pocket PC ed il vostro tipo di processore dell'unità.
- Leggere tutte le istruzioni di installazione, i file Leggimi, o la documentazione di accompagnamento del programma. Molti programmi forniscono speciali istruzioni di installazione.
- Toccare il file, come ad esempio un file \*.xip o \*.exe. Il wizard dell'installazione inizierà. Seguire le istruzioni che appaiono sullo schermo.

#### Per aggiungere un programma al menu Start

Toccate *M*, **Impostazioni**, **Menu**, l'etichetta **Start Menu**, e successivamente la casella di controllo per il programma. Se non vedete il programma nell'elenco, potete usare entrambi, il File Explorer sul Pocket PC per spostare il programma nella cartella di Menu Start, oppure utilizzare ActiveSync sul computer desktop per creare un collegamento al programma e collocare il collegamento nella cartella Menu Start.

#### • Uso di File Explorer sul Pocket PC

Toccate **[27]**, **Programmi**, **Esplora file** e collocate il programma (toccate l'elenco delle cartelle etichettato **My Documents** con l'impostazione iniziale di default, quindi **Dispositivo** per vedere l'elenco di tutte le cartelle sul Pocket PC). Toccate e tenete premuto sul programma, e quindi toccate **Taglia** nel menu popup. Aprite la cartella Menu Start collocata nella cartella di Windows, toccate e tenete premuta un'area vuota della finestra, e toccate **Incolla** nel menu popup. Adesso il programma apparirà nel menu **[37]**. Per maggiori informazioni sull'uso di File Explorer, vedete "Trova ed Organizza Informazioni" riportata all'inizio di questo capitolo.

#### • Uso di ActiveSync sul computer desktop

Usate il servizio Explorer in ActiveSync per esplorare i vostri file del Pocket PC, e per collocare il programma. Fate un click con il pulsante destro del mouse sul programma, e ancora un click su **Crea collegamento**. Spostate il collegamento alla cartella del Menu Start, nella cartella di Windows. Adesso appare il collegamento sul menu **G**. Per una maggiore informazione, vedete la *Guida di ActiveSync*.

#### Per rimuovere programmi

• Toccate *B* e quindi **Impostazioni**. All'etichetta **Sistema**, toccate **Disinstalla... applicazioni**. Se il programma non appare nell'elenco dei programmi installati, usate Esplora file sul vostro Pocket PC per localizzare il programma, toccate e tenete premuto sul programma, e quindi toccate **Elimina** sul menu popup.

# Capitolo 3: Microsoft ActiveSync

Usando il servizio Microsoft<sup>®</sup> ActiveSync<sup>®</sup>, voi potete sincronizzare le informazioni sul vostro computer desktop con quelle del Pocket PC. La sincronizzazione mette a confronto i dati del Pocket PC con quelli del computer desktop, ed aggiorna entrambi i computer con le informazioni più recenti.

Ad esempio:

- Mantenere aggiornati i dati di Pocket Outlook, sincronizzando il vostro Pocket PC, con a vostra scelta i dati di Microsoft Outlook sul computer desktop.
- Sincronizzare i file Microsoft Word e Microsoft Excel tra il vostro Pocket PC e il computer desktop. I vostri file verranno automaticamente convertiti al formato corretto.

Con l'impostazione iniziale di default, ActiveSync non sincronizza automaticamente tutti i tipi di informazioni. Usate le opzioni di ActiveSync per attivare e disattivare la sincronizzazione per specifici tipi di informazione.

Con ActiveSync, voi potete anche:

- Fare copie di backup e ripristinare i vostri dati sul Pocket PC.
- Copiare (piuttosto che sincronizzare) i file tra il vostro Pocket PC ed il computer desktop.
- Controllare quando avviene la sincronizzazione, selezionando una modalità di sincronizzazione. Ad esempio, voi potete sincronizzare continuamente, mentre il Pocket PC è collegato al computer desktop (usando una base o un cavo), oppure solo quando scegliete il commando di sincronizzazione.
- Selezionate quali tipi d'informazione vanno sincronizzati, e controllate quanti dati sono sincronizzati. Ad esempio, voi potete scegliere quante settimane di appuntamenti trascorsi volete sincronizzare

Dopo aver completato l'installazione, il Wizard Setup di ActiveSync vi aiuta a connettere il vostro Pocket PC al computer desktop, impostare un partnership in modo che possiate sincronizzare l'informazione tra la vostra unità ed il computer desktop, e personalizzare le vostre impostazioni di sincronizzazione. Il vostro primo procedimento di sincronizzazione inizierà automaticamente quando si conclude il wizard.

Dopo la prima sincronizzazione, dare uno sguardo a Calendario, Contatti, e Attività sulla vostra unità. Noterete che l'informazione che avevate memorizzato in Microsoft Outlook sul vostro computer desktop, è stata copiata sulla vostra unità, senza che voi abbiate digitato alcuna parola. Sconnettere il Pocket PC dal vostro computer e siete pronti a partire!

Una volta che avete impostato ActiveSync e completato il primo procedimento di sincronizzazione, potete avviare la sincronizzazione dal vostro Pocket PC. Per commutare a ActiveSync sul vostro Pocket PC, toccare B, e quindi toccare ActiveSync. Notare che se avete una scheda LAN senza cavo, è possibile effettuare la sincronizzazione in modo remoto dalla vostra unità.

Per informazioni sull'uso di ActiveSync sul vostro computer desktop, avviare ActiveSync sul computer desktop, e quindi vedere la Guida di ActiveSync.

| 🎊 ActiveSync                                                   | 📢 21.39 🛞 |                                                                                                    |
|----------------------------------------------------------------|-----------|----------------------------------------------------------------------------------------------------|
| Pocket_PC Connesso                                             | •         | — Visualizzazione dello stato di connessione.<br>— Toccare per connettere e sincronizzare.                               |
| Sinc. Interrompi<br>Sincronizza con il PC<br>Nessuna relazione |           | <ul> <li>Toccare per arrestare la sincronizzazione.</li> <li>Visualizzazione dello stato di sincronizzazione.</li> </ul> |
| Strum.                                                         |           |                                                                                                    |

Toccare per sincronizzare tramite IR o per cambiare le impostazioni di sincronizzazione.

Per maggiori informazioni circa ActiveSync sul vostro Pocket PC, commutare ad ActiveSync, toccare *M*, e quindi toccare **Guida**.

# Capitolo 4: Microsoft Pocket Outlook

Microsoft® Pocket Outlook include le applicazioni di Calendario, Contatti, Attività, Posta in arrivo, e Note. Voi potete usare questi programmi singolarmente o insieme. Ad esempio, gli indirizzi di posta elettronica memorizzati in Contatti, possono essere utilizzati per i messaggi di posta elettronica in Posta in arrivo.

Utilizzando ActiveSync®, potete sincronizzare le informazioni in Microsoft Outlook o Microsoft Exchange sul computer desktop con il vostro Pocket PC. Potete anche sincronizzare queste informazioni direttamente con un server Microsoft Exchange. Ogni volta che sincronizzate, ActiveSync confronta i cambiamenti che avete effettuato sul vostro Pocket PC e sul computer desktop o server, e aggiorna in entrambi i computer le informazioni più recenti. Per informazioni sull'uso di ActiveSvnc, vedere la Guida di ActiveSvnc sul computer desktop.

Potete cambiare tra di loro qualsiasi di questi programmi toccandoli sul menu Re-

### Calendario: Gestione Appuntamenti e Riunioni

Usate l'applicazione Calendario per gestire appuntamenti, riunioni ed altri eventi. Potrete controllare i vostri appuntamenti in una delle numerose viste (Agenda, Giorno, Settimana, Mese, e Anno) e cambiare facilmente le viste utilizzando il menu Visual.

| 🎊 Calendario                                   | 📢 1.19 🛞          |                                                 |
|------------------------------------------------|-------------------|-------------------------------------------------|
| 4 lug 02. Im m <mark>g</mark> vs≬              | t <del>∖</del> ++ | <ul> <li>Toccare per andare ad Oggi.</li> </ul> |
| Pranzo con Adamo<br>12.00-13.00 (Caffè Angolo) |                   | —Toccare per visualizzare o                     |
| Reunione<br>15.00-16.00                        |                   | editare i dettagli degli appuntamenti.          |
|                                                |                   |                                                 |
|                                                |                   |                                                 |
|                                                |                   |                                                 |
|                                                |                   |                                                 |
|                                                |                   |                                                 |
|                                                |                   |                                                 |
| Nuovo Strum. 📰 🛄 🛄                             | •                 |                                                 |

Toccare per creare un nuovo appuntamento.

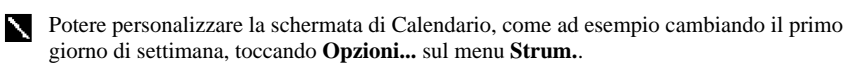

#### Per creare un appuntamento

- 1. Se vi trovate in una vista di Giorno o Settimana, toccate la data e l'ora desiderate per l'appuntamento.
- 2. Toccate Nuovo.

Toccare per ritornare al calendario (gli appunti vengono salvati automaticamente).

| 🎊 Calendar         | io <b>4</b> € 1.21 🚯 | └─ Toccare per scegliere dal testo predefinito. |
|--------------------|----------------------|-------------------------------------------------|
| Oggetto:<br>Luogo: |                      | <br>Toccare per scegliere dalle località        |
| Inizio:            | 04/07/02 12.00 🔻     | precedemente inimesse.                          |
| Fine:              | 04/07/02 13.00 -     | — Toccare per selezionare l'ora.                |
| Tipo:              | Normale              | Toccare per selezionare la data.                |
| Ricorrenza:        | Una volta            |                                                 |
| Promemoria:        | Promemoria           |                                                 |
|                    | 15 minuto/i          |                                                 |
| Categorie:         | Nessuna categoria    |                                                 |
| Appuntamento       | Note                 | Note è un buon posto per la mappe e disegni.    |
| 123 1 2 3          | 4 5 6 7 8 9 0 1 1 🗲  |                                                 |
| 📇 q w e            | rtyuiopèù            |                                                 |
| 🕀 a s c            | lfghjklòà            |                                                 |
| û z x              | c v b n m / 🔶        |                                                 |
| Ctrl âê \ +        | ↓ ↑ ← →              |                                                 |
| Modif.             |                      |                                                 |

- 3. Utilizzando il pannello di immissione, inserire una descrizione e una località. Toccate prima per selezionare il campo.
- 4. Se occorre, toccate la data e l'ora per cambiarle.
- 5. Immettete altre informazioni desiderate. Avrete bisogno di nascondere il pannello di immissione per visualizzare tutti i campi disponibili.
- 6. Per aggiungere note, toccate l'etichetta **Note**, Potete inserire un testo, disegnare o creare una registrazione. Per maggiori informazioni sulla creazione di note, vedete "Note: Cattura pensieri e idee" riportato seguentemente in questo capitolo.
- 7. Quando avete terminato, toccate OK per ritornare al calendario.

Se voi selezionate **Promemoria** in un appuntamento, il vostro Pocket PC vi ricorderà, in accordo alle opzioni che avete impostato in **B**. **Impostazioni**, etichetta **Personale**, **Suoni e notifiche**.

### Usare lo schermo di Sommario

Quando toccate un appuntamento in Calendario, viene visualizzato uno schermo di sommario. Per cambiare l'appuntamento, toccare **Modif.** 

| A | ど Calendario                               | <b>4</b> € 1.24 | •   |
|---|--------------------------------------------|-----------------|-----|
| F | Pranzo con Adamo                           |                 | à   |
| 1 | .2.00-13.00 gio, 04/07/200<br>iaffè Angolo | 2               |     |
| - |                                            |                 |     |
|   |                                            |                 |     |
|   |                                            |                 |     |
|   |                                            |                 |     |
|   |                                            |                 |     |
|   |                                            |                 |     |
|   |                                            |                 |     |
| Μ | odif. Strum.                               | E               | ਾ • |

Toccare per cambiare appuntamento.

### Creare una Richiesta di Riunione

Potete utilizzare Calendario per organizzare riunioni con utenti di Outlook o Pocket Outlook. La richiesta di riunione verrà creata automaticamente ed inviata in entrambe le modalità, sia quando sincronizzate Posta in arrivo, oppure quando vi collegate con il vostro server di posta elettronica. Indicate come volete inviare le richieste di riunione, toccando **Strum.** e quindi **Opzioni...** Se inviate e ricevete messaggi di posta elettronica tramite ActiveSync, selezionate **ActiveSync**.

#### Per pianificare una riunione

- 1. Creare un appuntamento.
- 2. Nei dettagli dell'appuntameno, nascondete il pannello di immissione, quindi toccate **Partecipan.**
- 3. Dall'elenco dei indirizzi di posta elettronica che avete inserito in Contatti, selezionate partecipanti della riunione.

La notizia della riunione viene creata automaticamente e viene collocata nella cartella di Posta in uscita.

Per maggiori informazioni riguardo la spedizione e ricezione di richieste di riunione, vedete la Guida di Calendario e la Guida di Posta in arrivo, sul Pocket PC.

### Contatti: Gestione dei contatti personali e di lavoro

L'applicazione Contatti mantiene un elenco dei vostri amici e colleghi, in modo che possiate facilmente ritrovare le informazioni che state cercando, sia che voi stiate a casa o per strada. Utilizzando la porta ad infrarossi (IR) del Pocket PC, potete rapidamente condividere le informazioni di Contatti con altri utenti di Pocket PC.

Selezionare la categoria dei contatti che volete visualizzare nell'elenco.

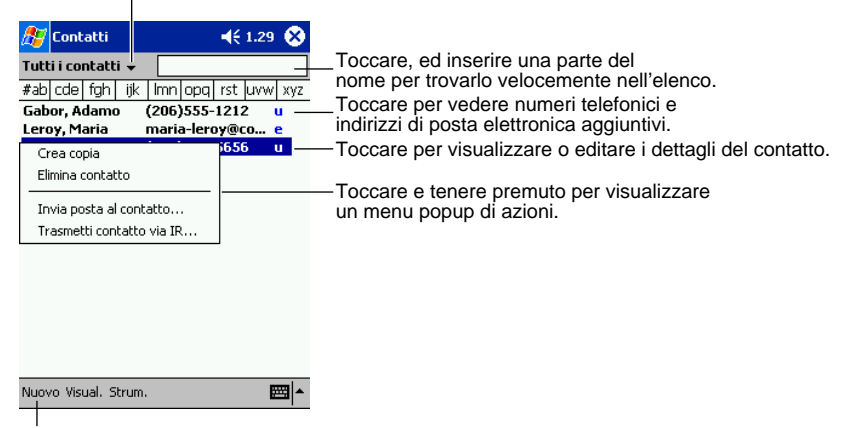

Toccare per creare un nuovo contatto.

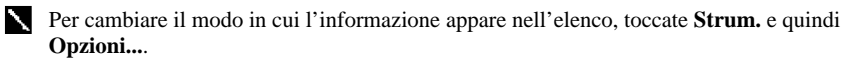

#### Per creare un contatto

1. Toccate Nuovo.

Toccare, per ritornare all'elenco contatti (Il contatto viene salvato automaticamente).

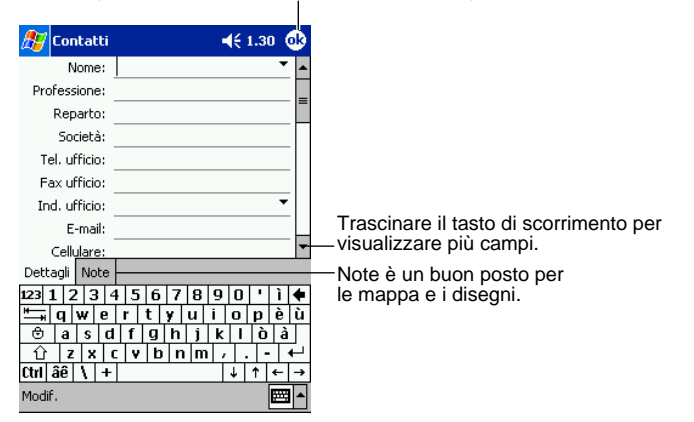

- Usando il pannello di immissione, inserite un nome e le altre informazioni relative al contatto. Avrete bisogno di trascinare il tasto di scorrimento verso il basso per vedere tutti i campi disponibili.
- 3. Per assegnare il contatto ad una categoria, scorrete e toccate **Categorie**, quindi selezionate una categoria dall'elenco. Nell'elenco contatti, potete prendere visione dei contatti suddivisi per categoria.
- 4. Per aggiungere annotazioni, toccate l'etichetta **Note**. Voi potete inserire testo, disegnare o creare una registrazione. Per maggiori informazioni su creazione note, vedere "Note: Cattura pensieri e idee" riportato seguentemente in questo capitolo.
- 5. Quando terminate, toccate **OK** per ritornare all'elenco dei contatti.

### Ritrovamento di un contatto

Ci sono quattro modi per trovare un contatto:

- Nell'elenco dei contatti, introdurre un nome di contatto nella casella sotto la barra di stato. Per mostrare nuovamente tutti i contatti, cancellare il testo dalla casella, oppure toccare il tasto alla destra della casella.
- Nell'elenco dei contatti, toccare l'elenco della categoria (etichettata **Tutti i contatti** dall'impostazione di default) e selezionare il tipo di contatto che si desidera visualizzare. Per mostrare nuovamente tutti i contatti, selezionare **Tutti i contatti**. Per visionare un contatto non assegnato ad una categoria, selezionare **Nessuna categoria**.
- Per visionare i nomi di società per i vostri contatti di lavoro, toccare **Visual > Per società** nell'elenco dei contatti. Il numero di contatti che operano per quella società verrà visualizzato alla destra del nome della società stessa.
- Toccare *B*, **Trova**, introdurre il nome del contatto, selezionare **Contatti** per il tipo, e quindi toccare **Vai**.

### Usare lo schermo di Sommario

Quando toccate un contatto nell'elenco dei contatti, viene visualizzato lo schermo di sommario. Per cambiare l'informazione del contatto, toccare **Modifica**.

| 🎊 Contatti                                                       | 🔫 1.32 🐽     |                                           |
|------------------------------------------------------------------|--------------|-------------------------------------------|
| Adamo Gabor<br>Programmatore<br>R&D<br>Ispirato dalle Tecbologie |              | Visualizzazione dei dettagli del contatto |
| (206)555-1212                                                    | Tel. ufficio |                                           |
| Riepilogo Note                                                   |              |                                           |

Toccare per cambiare le informazioni del contatto.

### Attività: Tenere l'elenco delle attività da svolgere

Usate l'applicazione Attività per tenere una traccia di quello che dovete fare.

Selezionare la categoria di Attività che volete visualizzare nell'elenco.

| Toccare per visualizzare o editare<br>i dettagli dell'attività.<br>Toccare e tenere premuto per visualizzare<br>il menu popup delle azioni. |
|----------------------------------------------------------------------------------------------------|
|                                                                                                    |

Nuovo Strum.

Toccare per creare un nuova attività.

Per cambiare la modalità di visualizzazione dell'informazione nell'elenco, toccate **Strum.** e successivamente **Opzioni...**.

#### Per creare una attività

1. Toccate il tasto Nuovo.

Toccare per ritornare all'elenco di attività (l'attività viene salvata automaticamente).

| 🏂 Attività    | <b>4</b> € 1.33 🔥   |                           |
|---------------|---------------------|---------------------------|
| Oggetto:      |                     | — Toccare per scegliere   |
| Priorità:     | Normale             | da oggetti predefiniti.   |
| Stato:        | Non completato      |                           |
| Inizio:       | Nessuno             |                           |
| Scadenza:     | Nessuno             |                           |
| Ricorrenza:   | Una volta           |                           |
| Promemoria:   | Nessuno             |                           |
|               |                     |                           |
| Categorie:    | Nessuna categoria   |                           |
| Attività Note |                     | — Note è un buon posto pe |
| 123 1 2 3     | 4 5 6 7 8 9 0 ' ì 🗲 | le mappe e i disegni.     |
| tt⇒a q w e    | rtyuiopèù           |                           |
| 🕀 a s c       | 1 f g h j k l ò à   | 1                         |
| û z x         | c v b n m / ←       |                           |
| Ctrl âê 🔪 +   | · ↓ ↑ ← →           |                           |
| Modif.        |                     |                           |
|               |                     |                           |

- 2. Usando il pannello di immissione, inserite una descrizione.
- 3. Potere inserire una data iniziale e una data di scadenza, oppure inserire altre informazioni toccando prima il campo. Se il pannello di immissione è aperto, sarà necessario nasconderlo per visualizzare tutti i campi disponibili.

- 4. Per assegnare l'attività ad una categoria, toccate Categorie e selezionate una categoria dall'elenco. Nell'elenco delle attività, potete visualizzare le attività classificate per categoria.
- 5. Per aggiungere note, toccate l'etichetta Note. Voi potete immettere testo, disegnare, o creare una registrazione. Per maggiori informazioni sulla creazione note, vedete "Note: Cattura pensieri e idee" riportato seguentemente in questo capitolo.
- 6. Quando avete terminato, toccate **OK** per ritornare all'elenco delle attività.

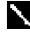

Per creare velocemente un'attività con solo un soggetto, toccate **Barra di immissione** sul menu Strum. Quindi toccate Toccare qui per nuova attività ed immettete le informazioni riguardanti l'attività.

#### Usare lo schermo di Sommario

Ouando voi toccate un'attività in un'elenco di attività, appare una schermata di sommario. Per cambiare l'attività, toccare Modif.

| 赶 Attività                                 | <b>4</b> € 1.36 | • |
|--------------------------------------------|-----------------|---|
| Invite situazione relazione                |                 | 1 |
|                                            |                 |   |
| Inizio: 07/11/2001<br>Scadenza: 08/11/2001 |                 |   |
| Toccare qui per aggiungere                 | note            | ~ |
|                                            |                 |   |
|                                            |                 |   |
|                                            |                 |   |
|                                            |                 |   |
|                                            |                 |   |
|                                            |                 |   |
| Modif Strum                                | E               |   |

# Note: Cattura pensieri e idee

Note vi permette di catturare velocemente pensieri, ricordi, idee disegni, e numeri telefonici. Potete creare una nota scritta oppure registrata. Potete anche includere un messaggio vocale registrato in una nota. Se una nota è aperta quando create la registrazione, quest'ultima verrà inclusa nella nota come un'icona. Se l'elenco delle annotazioni è visualizzato, essa verrà creata come una sola registrazione.

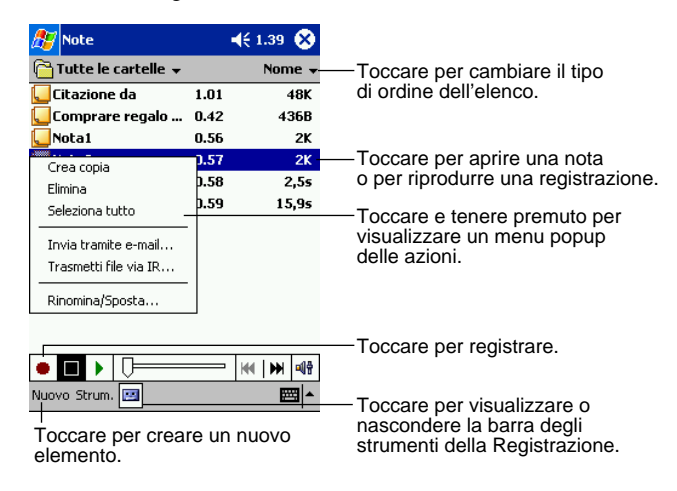

#### Per creare una nota

- 1. Toccare il tasto Nuovo.
- 2. Create una nota con scrittura, disegno, digitazione, e registrazione. Per maggiori informazioni circa l'uso del pannello di immissione, scrittura, disegno sullo schermo e creazione delle registrazioni, vedete il capitolo 2.

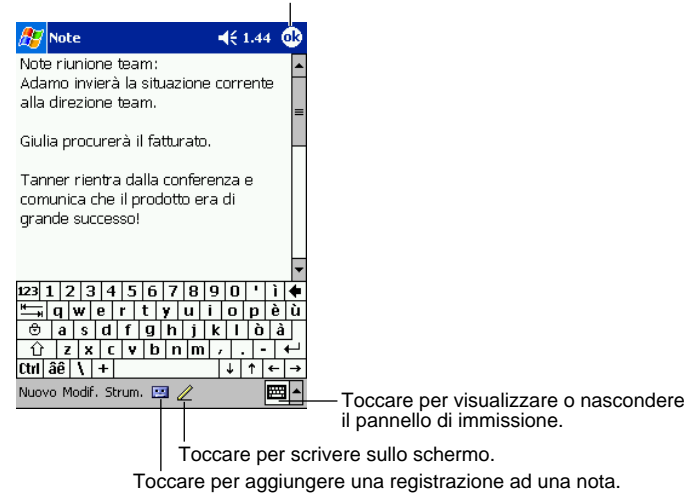

Toccare per ritornare all'elenco delle note (l'annotazione viene salvata automaticamente).

# Posta in arrivo: Spedizione e Ricezione dei messaggi di posta elettronica

Usate Posta in arrivo, per inviare e ricevere i messaggi di posta elettronica nei seguenti modi:

- · Sincronizzate i messaggi di posta elettronica con Microsoft Exchange o Microsoft Outlook, nel computer desktop.
- Spedite e ricevete i messaggi di posta elettronica, collegandovi direttamente a un server di posta elettronica tramite un provider di servizi Internet (ISP), oppure alla rete locale per mezzo della connessione diretta

Si raccomanda di azzerare periodicamente l'unità CASSIOPEIA, poiché con questa procedura si cancellano i file temporanei creati dal sistema e liberi sulla memoria dell'utente. Questo è particolarmente vero se osservate che la capacità della memoria utente viene rallentata. Per maggiori dettagli sulla procedura di azzeramento (reset) vedere il Manuale dell'hardware.

### Sincronizzazione dei messaggi di posta elettronica

I messaggi di posta elettronica possono essere sincronizzati come parte del procedimento generale di sincronizzazione. A tale scopo sarà necessario abilitare la sincronizzazione di Posta in arrivo in ActiveSync. Per maggiori informazioni sull'abilitazione della sincronizzazione di Posta in arrivo. vedere la Guida di ActiveSync sul computer desktop.

Durante la sincronizzazione:

- I messaggi vengono copiati dalle cartelle di posta di Exchange o Outlook sul computer desktop, alla cartella ActiveSync in Posta in arrivo sul vostro Pocket PC. Nella condizione di default, riceverete solo i messaggi degli ultimi tre giorni, le prime 100 righe di ciascun messaggio, ed i file allegati di dimensioni minori di 100 KB.
- I messaggi di posta elettronica, della cartella di Posta in uscita del vostro Pocket PC, vengono trasferiti ad Exchange oppure Outlook, quindi vengono inviati tramite questi programmi.
- I messaggi di posta elettronica in sub-cartelle devono essere selezionati in ActiveSync sul vostro computer desktop, per essere trasferiti.

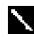

Potete anche sincronizzare i messaggi di posta elettronica con il vostro computer desktop, da una località distante. Per maggiori informazioni, vedete il Capitolo 8.

### Connessione diretta al Server di posta elettronica

In aggiunta alla sincronizzazione dei messaggi di posta elettronica con il vostro computer desktop, potete inviare e ricevere messaggi tramite un collegamento ad un server di posta elettronica, usando una scheda modem o di rete locale connessa al vostro Pocket PC. Avrete bisogno di impostare una connessione remota alla rete locale oppure ad un ISP, ed una connessione al vostro server di posta elettronica. Per maggiori informazioni, vedete il Capitolo 8.

Quando vi collegate al server di posta elettronica, i nuovi messaggi verranno scaricati nella cartella di Posta in arrivo del Pocket PC, i messaggi nella cartella di Posta in uscita verranno inviati, ed i messaggi che sono stati cancellati sul server di posta elettronica, verranno rimossi da Posta in arrivo del Pocket PC.

I messaggi che ricevete direttamente da un server di posta elettronica, sono collegati al server di posta elettronica, piuttosto che al vostro computer desktop. Quando cancellate un messaggio nel Pocket PC, esso viene cancellato anche dal server di posta elettronica la volta successiva che vi collegate. Potete lavorare in linea o non in linea. Quando lavorate in linea (on-line), voi leggete e rispondete ai messaggi mentre siete collegati al server di posta elettronica. I messaggi vengono inviati non appena toccate **Invio**, che salva spazio (risorse di memoria) al vostro Pocket PC.

Quando lavorate non in linea (off-line), una volta che avete effettuato il download di nuove intestazioni di messaggi o messaggi parziali, potete disconnettervi dal server di posta elettronica, quindi decidere quali messaggi scaricare completamente. La volta successiva che vi connettete, Posta in arrivo effettuerà il download completo dei messaggi segnalati, per recuperare ed inviare i messaggi da voi composti.

### Usando l'Elenco Messaggi

I messaggi ricevuti vendono visualizzati sull'elenco messaggi. Con l'impostazione iniziale di default, i messaggi ricevuti più recentemente vengono visualizzati per primi nell'elenco.

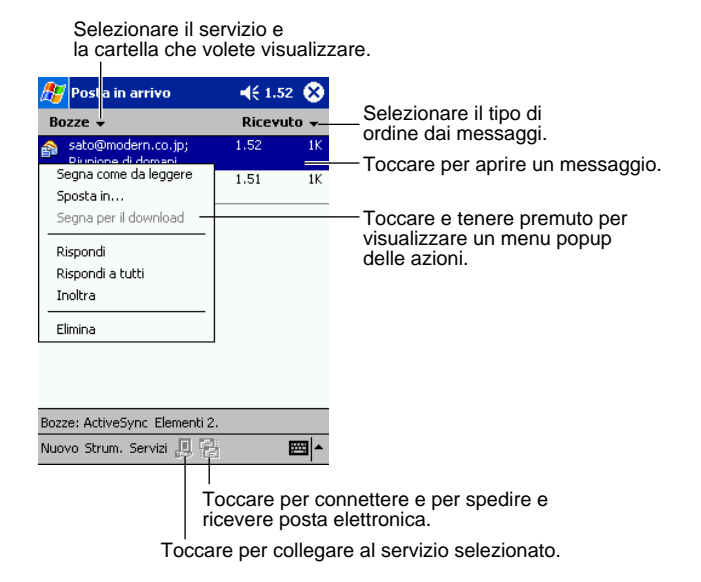

Quando ricevete un messaggio, toccatelo nell'elenco per aprirlo. I messaggi non ancora letti appaiono visualizzati in neretto.

| 🎥 Posta in arrivo 🛛 📢 1.59 🐠                                                                                                    | Toccare per ritornare all'elenco messaggi.             |
|----------------------------------------------------------------------------------------------------|--------------------------------------------------------|
| Da: "satou" <kai01@jk9.so-<br>net.ne.jp&gt;;<br/>Oggetto: Riunione di domani<br/>Data: ¥</kai01@jk9.so-<br>                                         |                                                        |
| La reunione di domani inizia alle ore 14:00.<br>Per cortesia ricordatevi di portare i vostri<br>programmi individuali per i prossimi 2<br>bimestri. |                                                        |
| Nuovo Modif. 🕵 🖻 🍲 💓 🕅 🗖                                                                                                    | — Toccare per cancellare questo messaggio.             |
| Toccare per vis                                                                                                    | ualizzare il messaggio precedente o quello successivo. |
| Toccare per ripetere o                                                                                                    | inoltrare questo messaggio.                            |

Quando vi connettete al vostro server di posta elettronica, oppure vi sincronizzate con il computer desktop, con l'impostazione iniziale di default, riceverete messaggi solo per gli ultimi cinque giorni, le prime 100 righe di ciascun nuovo messaggio, ed i file allegati di dimensioni inferiori a 100 KB. I messaggi originali rimangono sul server di posta elettronica o sul vostro computer desktop.

È possibile contrassegnare i messaggi che si desidera recuperare completamente durante la successiva sincronizzazione o connessione con il server di posta elettronica. Nell'elenco dei messaggi, toccare e tenere premuto sul messaggio che volete recuperare. Sul menu popup che appare, toccare **Segna per il download**. Le icone nell'elenco dei messaggi di Posta in arrivo, vi forniscono indicazioni visive sullo stato dei messaggi.

Specificate le vostre preferenze di download, quando impostate il servizio, o selezionate le vostre opzioni di sincronizzazione. Voi potete cambiarle in qualsiasi momento.

- Cambiate le opzioni per la sincronizzazione di Posta in arrivo, usando le opzioni di ActiveSync. Per maggiori informazioni, vedete la *Guida di ActiveSync*.
- Cambiate le opzioni per la connessione diretta con il server di posta elettronica, in Posta in arrivo sul vostro Pocket PC. Toccate **Strum.** e quindi toccate **Opzioni...**. Sull'etichetta di **Servizi**, toccate il servizio che volete cambiare.

#### Informazioni importanti riguardo i file allegati!

Ogni volta che aprite un file allegato ad un messaggio di posta, mentre siete in Posta in arrivo, il sistema crea un file temporaneo. Talvolta, tali file temporanei rimangono in memoria anche se avete chiuso il file allegato. Potete cancellare i file temporanei rimanenti effettuando il procedimento di azzeramento. Si raccomanda di effettuate periodicamente l'azzeramento del vostro Pocket PC, allo scopo di cancellare i file temporanei accumulati e liberare la memoria da essi utilizzata. Per maggiori dettagli riguardo la procedura di azzeramento, vedete il *Manuale dell'hardware*.

### Composizione di messaggi di posta elettronica

#### Per comporre un messaggio di posta elettronica

- 1. Toccate Nuovo.
- Nel campo A, inserire un indirizzo di posta elettronica di uno o più destinatari, separandoli con un punto e virgola, oppure selezionare un nome dall'elenco dei contatti, toccando il tasto Rubrica.

Tutti gli indirizzi di posta elettronica immessi nei campi di posta elettronica in Contatti, appaiono nella Rubrica.

Toccare per inviare il messaggio.

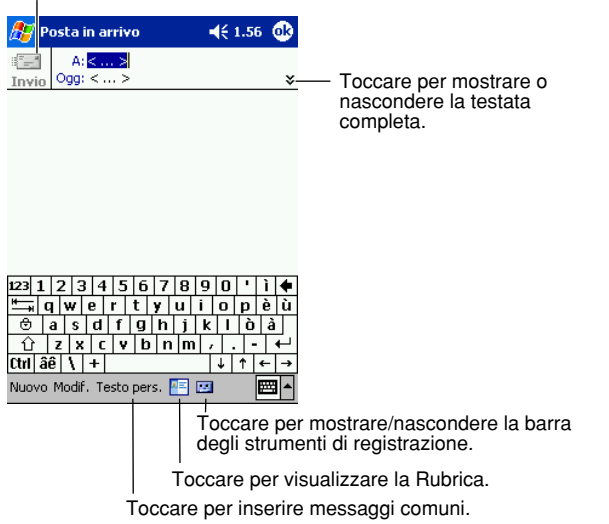

- 3. Comporre il vostro messaggio. Per inserire messaggi prestabiliti o utilizzati frequentemente, toccare **Test pers**. e selezionare un messaggio.
- 4. Quando avete terminato il messaggio, toccate Invio. Se state lavorando non connessi (off line), il messagio viene spostato alla cartella Posta in uscita, e verrà inviato la volta successiva che vi connettete.

### Gestione dei messaggi e cartelle di posta elettronica

Con l'impostazione iniziale di default, i messaggi sono visualizzati in una delle cinque cartelle per ogni servizio da voi creato: Posta in arrivo, Posta eliminata, Bozze, Posta in uscita, e Posta inviata. La cartella di Posta eliminata contiene messaggi che sono stati cancellati sul Pocket PC. Il comportamento delle cartelle di Posta eliminata e di Posta inviata, dipende dalle opzioni che avete scelto. Nell'elenco dei messaggi, toccare **Strum** quindi **Opzioni...** Sull'etichetta **Messaggio**, selezionate le vostre opzioni.

Se desiderate organizzare messaggi nelle cartelle aggiuntive, toccare **Strum**, e quindi **Gestione cartelle...** per creare nuove cartelle. Per spostare un messaggio ad un'altra cartella, nell'elenco dei messaggi, toccare e tenere premuto il messaggio e quindi toccare **Sposta in...** sul menu popup.

# Comportamento delle cartelle con una connessione diretta ad un server di posta elettronica

Il comportamento delle cartelle che create dipende dal fatto che state utilizzando ActiveSync, POP3, o IMAP4.

- Se utilizzate ActiveSync, i messaggi di posta elettronica nella cartella di Posta in arrivo di Outlook verranno sincronizzati automaticamente con la vostra unità. Potete selezionare di sincronizzare cartelle aggiuntive designandole per ActiveSync. Le cartelle che create ed i messaggi che spostate, verranno riflessi sul server. Ad esempio, se spostate due messaggi dalla cartella di Posta in arrivo alla cartella denominata Famiglia, ed avete designato la cartella Famiglia per la sincronizzazione, il server crea una copia dalla cartella Famiglia e copia i messaggi in quella cartella. Potete quindi leggere i messaggi mentre vi trovate lontani dal vostro computer desktop.
- Se utilizzate POP3 e spostate messaggi di posta elettronica ad una cartella da voi creata, il collegamento tra i messaggi sul Pocket PC e le loro copie sul server di posta viene interrotto. La volta successiva che vi connettete, il server di posta vedrà che i messaggi sono mancanti dalla cartella di Posta in arrivo del Pocket PC, e quindi li cancella dal server. Questo vi previene dal fatto di avere copie duplicate di un messaggio di posta elettronica, ma questo significa anche che non potete più avere accesso ai messaggi che spostate alle cartelle create dovunque eccetto il Pocket PC.
- Se utilizzate IMAP4, le cartelle che create ed i messaggi di posta elettronica che spostate vengono riflessi sul server. Perciò, i messaggi sono disponibili in ogni momento che vi connettete al server di posta, sia che essi provengono dal vostro Pocket PC o dal computer desktop. Questa sincronizzazione di cartelle avviene ogni volta che vi connettete al vostro server di posta, create nuove cartelle, o rinominate/cancellate cartelle quando siete connessi.

# Capitolo 5: Programmi in dotazione

I programmi in dotazione consistono in Microsoft<sup>®</sup> Pocket Word, Microsoft<sup>®</sup> Pocket Excel, Windows<sup>®</sup> Media<sup>™</sup> Player per Pocket PC e Microsoft<sup>®</sup> Reader. Per cambiare ad un'altro programma in dotazione al Pocket PC, toccate **Programmi** sul menu , quindi toccate il nome del programma.

I programmi di accompagnamento possono aprire solo i file memorizzati nella "My Documents" della memoria principale o nella "My Documents" di una scheda di memoria. Qualsiasi file che non è nella "My Documents", non appare nell'elenco dei file e quindi non può essere aperto.

# **Pocket Word**

Il Pocket Word lavora con Microsoft Word sul vostro computer desktop per darvi un facile accesso a copie dei vostri documenti. Potete creare nuovi documenti sul vostro Pocket PC, oppure potete copiare i documenti dal computer desktop al Pocket PC. Sincronizzate i documenti tra il computer desktop e il Pocket PC, in modo che voi possiate avete il contenuto più aggiornato in entrambe le posizioni.

Usate l'applicativo Pocket Word per creare documenti, come lettere, verbali di riunione e rapporti di viaggio. Per creare un nuovo file, toccate **[67]**, **Programmi**, **Pocket Word**, quindi **Nuovo**. Appare un documento vuoto. Oppure, se avete selezionato un modello per i nuovi documenti nella finestra di dialogo **Opzioni...**, tale modello appare con un testo appropriato e già provvisto di formattazione. Potere aprire solo un documento alla volta; quando voi aprite un secondo documento, vi sarà richiesto di salvare il primo. Potere salvare un documento che create o editate in una varietà di formati, includendo Word (.doc), Pocket Word (.psw), Rich Text Format(.rtf), e Plain Text (.txt).

Pocket Word contiene un elenco dei file memorizzati nel Pocket PC. Toccate un file nell'elenco per aprirlo. Per cancellare, fare copie e inviare file, toccate e tenete premuto un file nell'elenco. Quindi selezionate l'azione appropriata sul menu popup.

| 🎊 Pocket Word                                    | K                                                     | é 1.59 😣        |                                                                                     |
|--------------------------------------------------|-------------------------------------------------------|-----------------|-------------------------------------------------------------------------------------|
| 隌 Tutte le cartelle 🗸                            | Nome 🗸                                                |                 | — Toccare, per cambiare il                                                          |
| 🛃 Agenda                                         | 1.58                                                  | 420B            | tipo di ordine dell'elenco.                                                         |
| 🕙 Appunto di riunio                              | 1.59                                                  | 432B            |                                                                                     |
| 🖲 Doc 1                                          | 1.59                                                  | 416B            |                                                                                     |
| Note di Reunuone                                 | 1.58                                                  | 428B            | <ul> <li>Toccare per aprire un documento.</li> </ul>                                |
| Elimina<br>Selezic<br>Invia t<br>Trasm<br>Rinomi | na tutto<br>ramite e-m<br>etti file via<br>na/Sposta. | ail<br>IR<br>   | — Toccare e tenere premuto un<br>elemento per vedere un menu<br>popup delle azioni. |
|                                                  |                                                       | -   <del></del> |                                                                                     |

Selezionare il tipo di cartella che volete visualizzare nell'elenco.

Toccare per creare un nuovo documento.

Potete inserire informazioni nel Pocket PC in una delle seguenti quattro modalità (digitazione, scrittura, disegno, e registrazione sonora), che sono mostrate sul menu **Visual**.. Ogni modalità ha una sua barra di strumenti, che potete visualizzare e nascondere toccando il tasto **Mostra/ nascondi barra degli strumenti** sulla barra dei comandi.

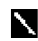

Potete cambiare lo zoom d'ingrandimento toccando **Visual.** e quindi **Zoom**. Quindi selezionare la percentuale che desiderate. Selezionate percentuali più elevate per inserire il testo e più basse per visionare un campo di più ampio del documento.

Se state aprendo un documento Word creato su un computer desktop, selezionate A capo automatico nel menu di Visual. in modo che possiate vedere per intero il documento.

### Modalità di digitazione

Usando il pannello di immissione, inserite nel documento un testo digitato. Per maggiori informazioni sull'esecuzione del testo digitato, vedete il Capitolo 2.

Per formattare un testo esistente e per editare un testo, selezionate prima il testo. Voi potete selezionare un testo come fate in un documento Word, usando il vostro stilo al posto del mouse, per trascinare attraverso il testo che volete selezionare. Potete ricercare un documento per trovare il testo che volete, toccando **Modif.** e quindi **Trova/Sostituisci...** 

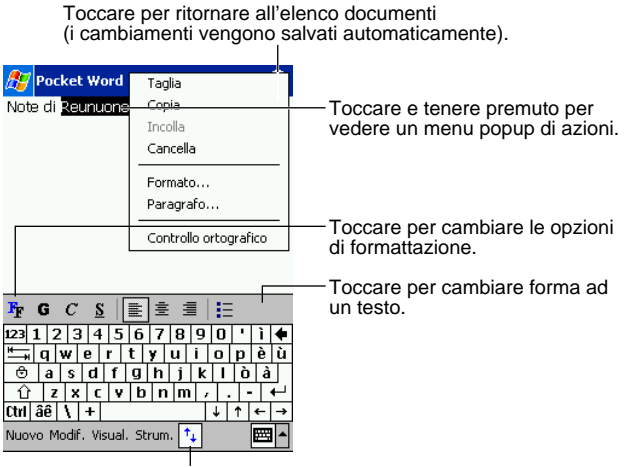

Toccare per mostrare o nascondere la barra degli strumenti.

### Modalità Scrittura

In modalità scrittura, usate il vostro stilo per scrivere direttamente sullo schermo. Le linee punteggiate sono visualizzate come una guida, e lo zoom d'ingrandimento è più grande rispetto la modalità di digitazione per permettervi di scrivere più facilmente. Per una maggiore informazione su questa modalità di scrittura e per la selezione scrittura, vedete il Capitolo 2.

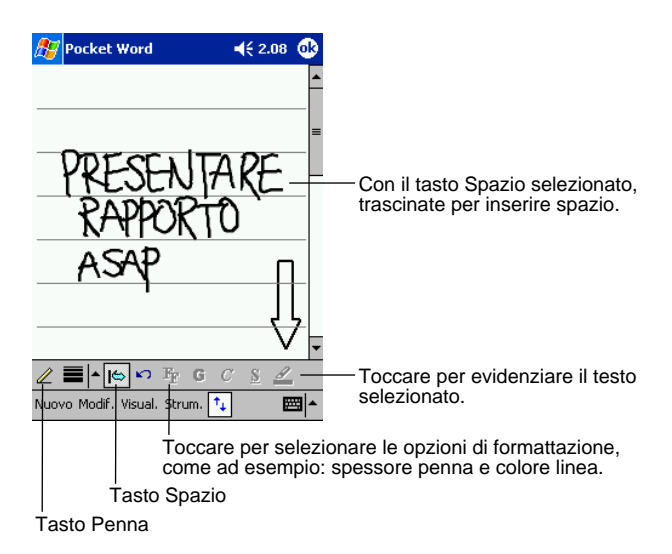

Se con un solo tratto incrociate tre linee punteggiate, la modalità di scrittura diventa disegno, che può essere editato e manovrato come viene descritto nella sezione seguente.

Parole scritte sono convertite in grafici (metafile) quando un documento Pocket Word viene convertito in un documento Word sul vostro computer desktop.

### Modalità disegno

In modalità di disegno usate il vostro stilo per disegnare sullo schermo. Linee di griglia appaiono come guida. Quando voi sollevate lo stilo dallo schermo dopo il primo tratto, vedrete una casella di disegno indicante le delimitazioni del disegno. Ogni susseguente tratto all'interno o tocco nel riquadro di disegno, diviene parte del disegno. Per maggiori informazioni sulla modalità disegno e sulla selezione disegni, vedete il Capitolo 2.

Selezionare la forma sul menu popup per convertire oggetti a forme appropriate.

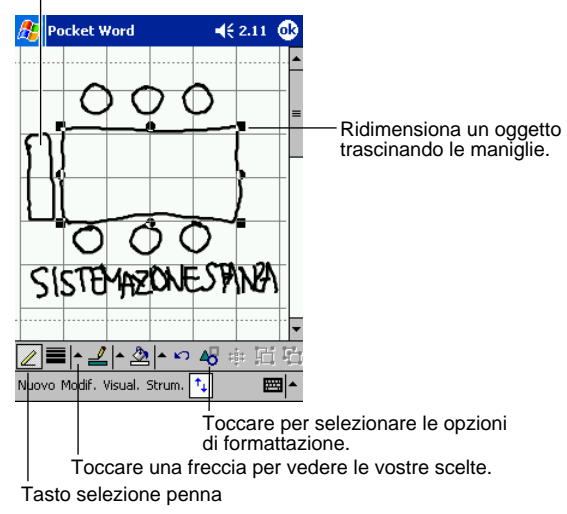

### Modo di registrazione

Nel modo di registrazione, incidete una registrazione nel vostro documento. Le registrazioni vengono salvate come file in formato .wav. Per maggiori informazioni sulla procedura di registrazione, vedere il Capitolo 2.

Per maggiori informazioni sull'uso di Pocket Word, toccare 🌆 e quindi Guida.

# Pocket Excel

Pocket Excel lavora con Microsoft Excel sul vostro computer desktop per darvi un facile accesso a copie delle vostre cartelle di lavoro. Potete creare nuovi documenti sul vostro Pocket PC, oppure potete copiare le cartelle di lavoro dal computer desktop al Pocket PC. Consente di sincronizzare i documenti tra il computer desktop e Pocket PC, in modo che potete avere il contenuto più aggiornato in entrambe le posizioni.

Usate l'applicativo Pocket Excel per creare cartelle di lavoro, rapporti di spesa e percorsi di viaggio. Per creare un nuovo file, toccate *Me*, **Programmi**, **Pocket Excel**, quindi **Nuovo**. Appare una cartella di lavoro vuota. Oppure, se avete selezionato un modello per le nuove cartelle di lavoro nella finestra di dialogo **Opzioni**, tale modello appare con un testo appropriato e già provvisto di formattazione. Potere aprire solo una cartella di lavoro alla volta; quando voi aprite una seconda cartella di lavoro, vi sarà richiesto di salvare la prima. Potere salvare una cartella di lavoro creata o editata in una varietà di formati, includendo Pocket Excel (.pxl) e Excel (.xls).

Pocket Excel contiene un elenco dei file memorizzati nel Pocket PC. Toccate un file nell'elenco per aprirlo. Per cancellare, fare copie e inviare file, toccate e tenete premuto un file nell'elenco. Quindi selezionate l'azione appropriata sul menu popup.

Pocket Excel fornisce gli strumenti fondamentali di estensione foglio, come ad esempio formule, funzioni, ordinamento, e filtri. Per visualizzare la barra degli strumenti, toccate **Visual.** quindi **Barra degli strumenti**.

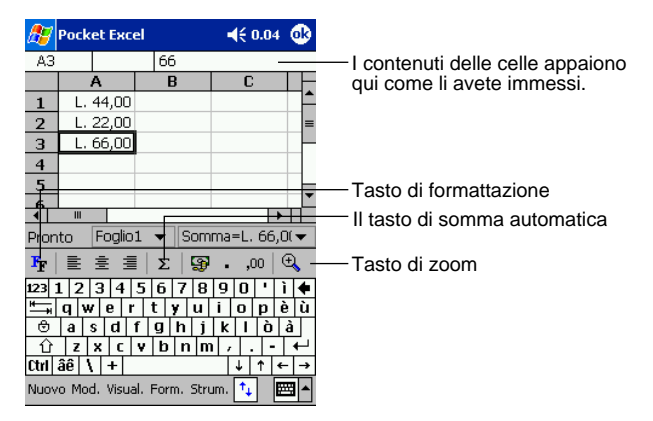

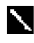

Se la vostra cartella di lavoro contiene informazioni riservate, potete proteggerla con una password.

Per effettuare questa procedura, aprite la cartella di lavoro, toccate **Mod.** quindi **Password...** Ogni volta che aprite la cartella di lavoro, dovete immettere la password. Per questo motivo sceglietene una facile da ricordare per voi, ma difficile da indovinare per gli altri.

### Suggerimenti per lavorare con Pocket Excel

Osservate i seguenti suggerimenti quando lavorate con grandi fogli di lavoro in Pocket Excel.

- Visualizzate in modalità di schermo intero, per vedere quanto più possibile il vostro foglio di lavoro. Toccate **Visual.** quindi **Schermo intero**. Per uscire dalla modalità di schermo intero, toccate **Chiudi**.
- Mostrate e nascondete gli elementi di finestra. Toccate **Visual.** quindi toccate gli elementi che volete mostrare o nascondere.
- Congelate i riquadri su un foglio di lavoro. Selezionate prima le celle dove volete congelare il riquadro. Toccate **Visual.** quindi **Blocca riquadri**. Potreste voler congelare la parte superiore ed il lato di estrema sinistra del foglio di lavoro, per mantenere visibili le etichette di righe e colonne, scorrendo attraverso un foglio.
- Dividete i riquadri per visualizzare differenti aree di un grande foglio di lavoro. Toccate **Visual.** quindi **Dividi**. Dopodiché trascinate la barra di divisione dove desiderate. Per rimuovere la divisione, toccate **Visual.** quindi **Rimuovi divisione**.
- Mostrare e nascondere righe e colonne. Per nascondere una riga o colonna, selezionate una cella nella riga o colonna che volete nascondere. Quindi toccare Form., quindi Riga o Colonna, quindi Nascondi. Per mostrare una riga o colonna nascosta, toccare Strum., quindi Vai a, e quindi digitare un riferimento che è nella riga o colonna nascosta. Quindi toccate Form., quindi Riga o Colonna, e quindi Scopri.

Per maggiori informazioni sull'uso di Pocket Excel, toccate 🎦 e quindi Guida.

# Windows Media Player per Pocket PC

Utilizzare Microsoft Windows Media Player per Pocket PC per riprodurre file di audio digitale e di filmati che sono memorizzati sul vostro Pocket PC o su una rete. Per cambiare a Windows Media Player per Pocket PC, toccare **[]**, **Programmi** e quindi toccare **Windows Media**.

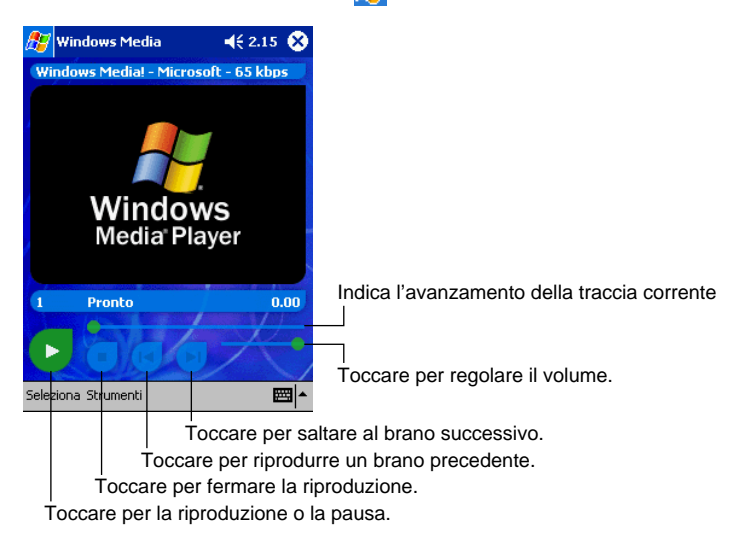

Utilizzare Windows Media Player sul vostro computer desktop per copiare file di audio digitale e di filmati sul vostro Pocket PC. Potete riprodurre file Windows Media e MP3 sul vostro Pocket PC.

Per maggiori informazioni sull'uso di Windows Media Player per Pocket PC, toccare **B**, e quindi toccare **Guida**.

Con Windows Media Player è possibile utilizzare gli auricolari con controllo remoto opzionali (JK-840HE). Per abilitare i tasti degli auricolari con controllo remoto, utilizzare Impostazioni → Auricolari con controllo remoto per configurare le impostazioni iniziali di default.

# **Microsoft Reader**

Utilizzare Microsoft Reader per leggere pubblicazioni elettroniche (eBooks) sulla vostra unità. Effettuate il download delle pubblicazioni sul vostro computer desktop, dai vostri favoriti siti Web eBook. Quindi, utilizzate ActiveSync per copiare i file di pubblicazioni sulla vostra unità attivata. Le pubblicazioni appaiono in Reader Library, dove potete toccarle nell'elenco per aprirle.

Ogni libro consiste in una pagina di copertina, un indice opzionale dei contenuti, e le pagine del libro. Voi potete:

- Scorrere le pagine attraverso il libro usando il controllo Su/Giù sulla vostra unità, oppure digitando il numero della pagina su ogni pagina.
- Annotare il libro con l'evidenziatore, segnalibri, annotazioni e disegni.
- Effettuare ricerche per il testo e osservare le definizioni per le parole.

La Guida contiene tutte le informazioni necessarie per utilizzare il software. Per aprire la Guida, toccare **Guida** sulla barra di comando Reader. Oppure, su una pagina di un libro, toccare e tenete premuto sul titolo del libro, e quindi toccare **Guida** sul menu popup.

Per aprire Microsoft Reader, toccate 🎥, Programmi e di seguito Reader.

### **Ricevere libri sul vostro Pocket PC**

Potete effettuare il download di file di libri dal Web. È sufficiente visitare il vostro rivenditore preferito di libri elettronici e seguire le istruzioni di download per scaricare i file dei libri. Usate CD Pocket PC Companion per effettuare il download dei file dal vostro computer desktop al vostro Pocket PC, come viene descritto nel file Leggimi della cartella MSReader.

### Usare la Biblioteca

L'applicazione Biblioteca è una vostra home page Reader; essa visualizza un elenco di tutti i libri memorizzati nel Pocket PC o nella scheda di memoria.

Per aprire la Biblioteca:

- Toccare Biblioteca sulla barra di comando Reader.
- Su una pagina del libro, toccare il titolo di libro, e quindi toccare Biblioteca sul menu popup.

Per aprire un libro, toccare il suo titolo nell'elenco della Biblioteca.

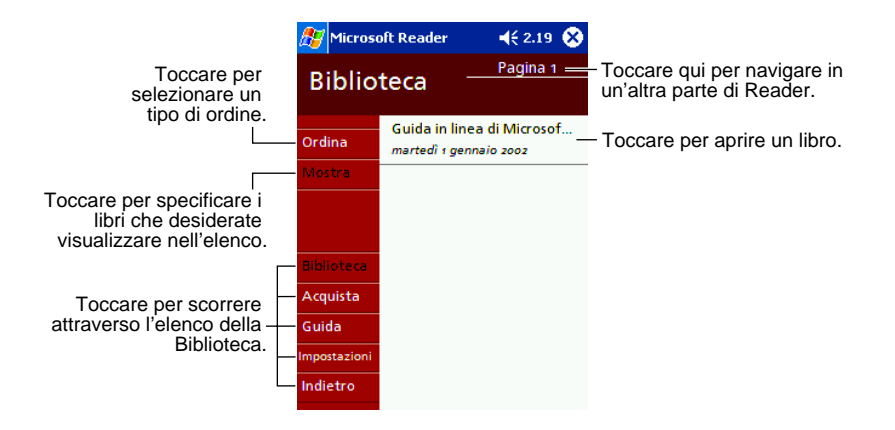

### Leggere un libro

Ogni libro consiste in una pagina di copertina, un indice opzionale dei contenuti, e le pagine del libro. Le opzioni di navigazione sono elencate alla parte inferiore della copertina. La prima volta che voi aprite un libro, probabilmente volete andare alla prima pagina oppure all'indice dei contenuti, se c'è. Successivamente, in qualsiasi momento aprite il libro, potete andare automaticamente all'ultima pagina letta. Ogni pagina del libro, in aggiunta al testo, contiene la numerazione della pagina e il titolo del libro.

Toccare per selezionare un'opzione di stato.

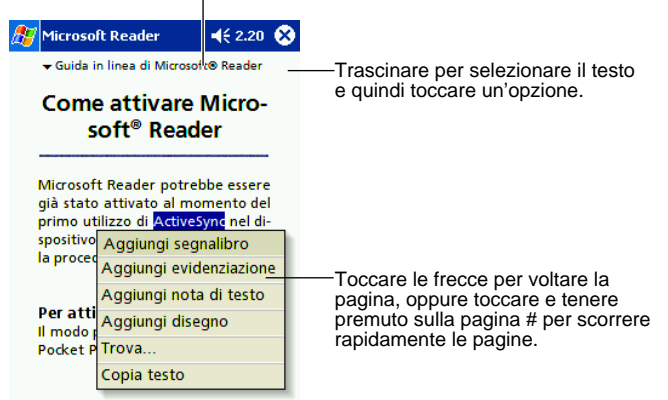

Potete anche cambiare la pagina del libro usando il controllo comando Azione del Pocket PC.

### Usare le caratteristiche di Reader

Leggere un libro elettronicamente, vi dà alcune opzioni che non sono ottenibili con i libri cartacei. Oueste opzioni sono disponibili da qualsiasi pagina del libro.

Selezionate il testo trascinando lo stilo attraverso il testo sulla pagina. Di seguito, toccate un'opzione sul menu popup, come descritto qui sotto.

- Ricerca per Testo. Ritrovate il testo in un libro toccando Trova... sul menu popup. Inserire la parola che volete ricercare, e toccate l'opzione Trova desiderata. Reader ricerca il testo e lo evidenzia sulla pagina. Toccate all'esterno della casella di dialogo Trova per chiuderla. Per tornare alla vostra pagina originale, toccate il titolo e quindi toccate **Indietro** sul menu popup.
- Copia Testo. Potete copiare il testo dai libri che supportano questa caratteristica, in gualsiasi programma che accetta il testo. Su una pagina del libro, selezionare il testo che desiderate copiare. In seguito toccare Copia testo sul menu popup. Il testo può essere incollato nel programma di vostra scelta.
- Segnalibri. Ouando aggiungete un segnalibro ad un libro, un'icona di segnalibro di colore codificato appare sul margine destro. Potete aggiungere segnalibri multipli ad un libro. Quindi, da qualsiasi luogo nel libro, potete toccare l'icona del segnalibro per andare alla pagina segnalata.
- Evidenziatori. Quando evidenziate un testo, appare un'evidenziazione colorata sullo sfondo, proprio come se state usando una penna evidenziatore.
- Note. Ouando allegate un'annotazione ad un testo, inserite il testo in un blocco note che appare alla parte superiore della pagina del libro. Un'icona della nota appare sul margine sinistro. Potete mostrare o nascondere la nota toccando l'icona.
- Disegni. Quando aggiungete un disegno, appare un'icona di disegno nell'angolo in basso a sinistra della pagina, e gli strumenti di disegno appaiono trasversalmente nella parte bassa della pagina.

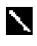

Per visionare un elenco delle annotazioni di un libro, includendo segnalibri, evidenziatori, note di testo e disegni, toccate Annotazioni sulla pagina di copertina del libro. Potete toccare un accesso ad un elenco, per andare alla pagina annotata.

### **Rimuovere un libro**

Ouando avete terminato la lettura di un libro, potreste desiderare di cancellarlo per conservare spazio sul vostro Pocket PC. Se una copia del libro è memorizzata sul vostro computer desktop, potete effettuare nuovamente il download in ogni momento. Per rimuovere un libro dal vostro Pocket PC, toccate e tenete premuto il titolo nell'elenco di Biblioteca, e dopo toccate Cancella sul menu popup.

# Capitolo 6: MSN Messenger

MSN® Messenger sul vostro Pocket PC è un programma di messaggistica istantanea che vi permette di:

- Vedere chi è in linea.
- Inviare e ricevere messaggi istantanei.
- Avere conversazioni di messaggi istantanei con i gruppi di contatti.

Per utilizzare MSN Messenger, dovete avere un account Microsoft Passport<sup>TM</sup> oppure un acccount di posta elettronica Microsoft Exchange. Per utilizzare MSN Messenger Service dovete avere un Passport. Se avete un account Hotmail® o MSN, voi avete già un Passport. Una volta che avete ottenuto un account Microsoft Passport oppure Microsoft Exchange, siete pronti per impostare il vostro account.

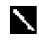

Registrarsi per un account Microsoft Passport presso http://www.passport.com. Ottenere un indirizzo gratuito di posta elettronica Microsoft Hotmail presso http://www.hotmail.com.

Per cambiare a MSN Messenger, toccare *R*, **Programmi** e quindi toccare **MSN Messenger**.

### Impostazione

Prima che possiate connettervi, dovete inserire le informazioni dell'account Passport o Exchange.

#### Per impostare un'account ed iscriversi

- 1. Nel menu Strumenti, toccare Opzioni....
- 2. Sull'etichetta Accounts, inserire le informazioni del vostro account Passport o Exchange.
- 3. Per iscriversi, toccate la schermata di iscrizione e inserire il vostro indirizzo di posta elettronica e password.

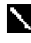

Se già utilizzate MSN Messenger sul computer desktop, i vostri contatti verranno mostrati sulla vostra unità senza doverli aggiungere di nuovo.

# Lavorare con Contatti

La finestra di MSN Messenger mostra con un sguardo tutti i vostri contatti messenger, divisi in categorie Online e Non online. Da questa visualizzazione, mentre siete connessi, potere azionare chat, inviare una e-mail, bloccare il contatto chat in corso con voi, o cancellare contatti dal vostro elenco utilizzando il menu popup.

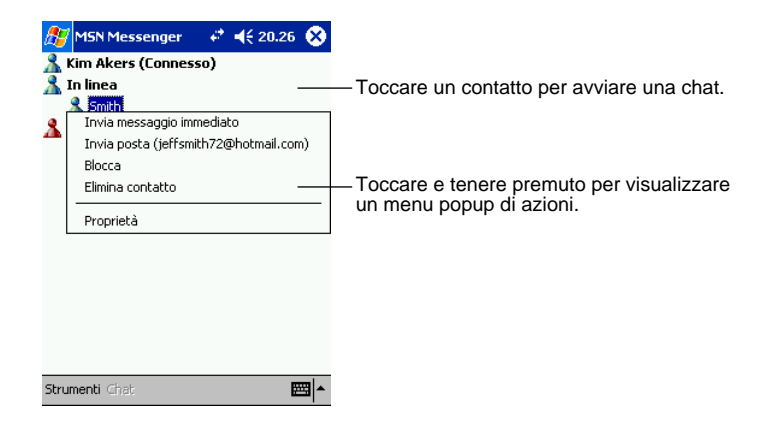

Per vedere altri online senza essere visti, nel menu **Strumenti**, toccare **Stato** e selezionare **Invisible**.

Se bloccate un contatto, vi apparirà offline ma rimarrà sull'elenco dei contatti bloccati. Per sbloccare un contatto, toccare e tenere premuto il contatto, e quindi toccare **Sblocca** sul menu popup.

# Esecuzione di chat con contatti

Toccare un nome di un contatto per aprire una finestra per l'esecuzione di chat. Inserire il vostro messaggio nell'area di introduzione testo alla parte bassa dello schermo, oppure toccare **Testo pers.** per introdurre un messaggio prestabilito, e toccare **Invia**. Per invitare un'altro contatto ad un chat multi-utente, nel menu **Strumenti**, toccare **Invita...** e quindi toccare il contatto che si desidera invitare.

| 🎥 MSN Messenge 👘 🦨 📢 20.26 👩           | )                        |
|----------------------------------------|--------------------------|
| Stai parlando con: Smith               | •                        |
| Smith dice:                            |                          |
| Hellow                                 |                          |
| Smith dice:                            |                          |
| Good morning                           |                          |
| Smith dice:                            |                          |
| mosimosi?                              | Introdurre il messaggio. |
| Kim Akers dice:                        | •                        |
| Giochiamo a tennis. Invi               |                          |
| Ultimo messaggio: 01/01/02 alle 20.21. |                          |
| 123 1 2 3 4 5 6 7 8 9 0 ' ì 🕻          | 1                        |
| 📇 qwertyuiopèù                         | 1                        |
| 😇 a s d f g h j k l ò à                |                          |
| ① z x c v b n m / ←                    | 1                        |
| Ctrl âê \ + ↓ ↑ ← -                    | •                        |
| Strumenti Chat Testo pers. 🧥 🔤         |                          |

Per ritornare alla finestra principale senza chiudere una chat, toccare il pulsante Contatti. Per ritornare indietro alla vostra finestra chat, toccate **Chat** e selezionate la persona con la quale stavate eseguendo una chat.

Per sapere se il contatto con il quale state effettuando una chat stia rispondendo o meno, guardate per il messaggio sotto l'area di introduzione testo.

| 🎥 MSN Messenger 💿 🦨 📢 20.27 🐽                                                                                                    |                                           |
|----------------------------------------------------------------------------------------------------|-------------------------------------------|
| Stai parlando con: Smith<br>Kim Akers dice:<br>Giochiamo a tennis.<br>Smith non risponde perché il suo stato<br>potrebbe essere impostato su Assente. | - Visualizzazione dell'intera chat.       |
| Invia<br>                                                                                                    | – Visualizzazione dello stato della chat. |
| $\begin{array}{c} 123 1 2 1 3 4 1 5 6 7 8 9 9 0 ^{\dagger} i \\ \hline \hline \ \ \ \ \ \ \ \ \ \ \ \ \ \ \ \ \$                                      |                                           |

Per maggiori informazioni sull'uso di MSN Messenger, toccare 💦 e quindi Guida.

# **Capitolo 7: Pocket Internet Explorer**

Usate il servizio Microsoft<sup>®</sup> Pocket Internet Explorer per visionare le Web o WAP in ambedue i modi indicati seguentemente.

- Durante la sincronizzazione con il vostro computer desktop, dei vostri favoriti links e favoriti mobili che sono memorizzati nella sottocartella Favoriti mobili in Internet Explorer sul computer desktop.
- Collegatevi ad un provider di servizi Internet (ISP) oppure connessione di rete e browse Web. Per azionare questo, dovete prima creare la connessione, come descritto nel Capitolo 8.

Per cambiare al servizio Pocket Internet Explorer, toccate 府 e quindi Internet Explorer.

### Cartella preferiti portatile

Soltanto gli elementi memorizzati nella sottocartella Favoriti mobili, della cartella Preferiti di Internet Explorer sul computer desktop, saranno sincronizzati con Pocket PC. Questa cartella viene automaticamente creata quando installate ActiveSync.

# Collegamenti preferiti

Durante la sincronizzazione, l'elenco dei collegamenti preferiti, nella cartella Preferiti portatile sul computer desktop, è sincronizzato con Pocket Internet Explorer sul vostro Pocket PC. Entrambi i computer vengono aggiornati sui cambiamenti creati negli ambedue elenchi, ogni volta che sincronizzate. A meno che create il collegamento preferito come un favorito mobile, solo il collegamento sarà scaricato al vostro Pocket PC, e avreste bisogno di connettervi al vostro ISP o alla rete locale, per visualizzare il contenuto. Per maggiori informazioni su sincronizzazione, vedete la *Guida di ActiveSync* sul computer desktop.

# Preferiti portatile

Se state usando Microsoft Internet Explorer 5.0 o superiore sul vostro computer desktop, potete effettuare il download dei favoriti mobili al vostro Pocket PC.

Sincronizzando il contenuto di favoriti mobili scaricati dal Web al vostro Pocket PC, in modo che possiate visualizzare le pagine Web mentre siete sconnessi dal vostro ISP e dal computer desktop. Usate Internet Explorer installato in collegamento con ActiveSync per creare velocemente favoriti mobili.

#### Creare un preferito portatile

- 1. In Internet Explorer sul vostro computer desktop, fate un click su **Strumenti** e quindi **Crea** preferiti portatile....
- 2. Per cambiare il nome del collegamento, inserite un nome nella casella Nome.
- 3. Opzionalmente, in Aggiorna, selezionate un programma di aggiornamento desiderato.
- 4. Cliccate **OK**. Internet Explorer scarica l'ultima versione delle pagine Web al vostro computer desktop.
- 5. Se volete effettuare il download delle pagine che sono collegate al favorito mobile che avete appena creato, in Internet Explorer sul computer desktop, fate click con il tasto destro del mouse sul favorito mobile e quindi cliccate **Proprietà**. Sull'etichetta **Download** specificate il numero di links di cui volete effettuare il download. Per conservare la memoria del Pocket PC, andate solo al livello 1.

- Sincronizzate il vostro Pocket PC e il computer desktop. I favoriti mobili che sono memorizzati nella cartella Preferiti portatile in Internet Explorer, vengono scaricati al vostro Pocket PC.
  - Se voi non avete specificato un programma di aggiornamento al punto 3, avrete bisogno di effettuare manualmente il download del contenuto, per mantenere aggiornate le informazioni sul computer desktop e sul Pocket PC. Prima della sincronizzazione con il vostro Pocket PC, in Internet Explorer sul computer desktop, cliccate **Strumenti** e quindi **Sincronizza...** Potrete vedere il contenuto che è stato scaricato al computer desktop all'ultimo download, e se occorre potete scaricare manualmente il contenuto. Voi potete aggiungere un tasto alla barra degli strumenti di Internet Explorer per la creazione di favoriti mobili. In Internet Explorer sul vostro computer desktop, cliccate **Visualizza**, **Barra degli strumenti** quindi **Personalizza...**

#### Per salvare memoria al Pocket PC

Preferiti portatile occupano memoria sul vostro Pocket PC. Per minimizzare la quantità di memoria utilizzata:

- Nelle impostazioni per il tipo di informazioni di Favoriti, nelle opzioni di ActiveSync, disattivate i disegni ed i suoni, oppure arrestate il download al Pocket PC di certi favoriti mobili. Per maggiori informazioni, riferitevi alla *Guida di ActiveSync*.
- Limitate il numero delle pagine collegate, scaricate con il download. In Internet Explorer sul computer desktop, fate click con il tasto destro del mouse su favoriti mobili che volete cambiare e quindi **Proprietà**. Sull'etichetta **Download**, specificate 0 o 1 per il numero di pagine collegate di cui volete effettuare il download.

# Uso dei canali AvantGo

AvantGo è un servizio interattivo gratuito che vi fornisce un accesso al contenuto personalizzato e migliaia di siti Web popolari. Sottoscrivetevi ai canali AvantGo direttamente dal vostro Pocket PC. Quindi, sincronizzate il vostro Pocket PC e il computer desktop, oppure connetersi ad Internet per scaricare il contenuto. Per maggiori informazioni, visitare il sito Web AvantGo.

#### Per iscriversi ad AvantGo

- 1. Nelle opzioni di ActiveSync sul computer desktop, attivate la sincronizzazione per il tipo di informazione AvantGo.
- 2. In Pocket Internet Explorer sul vostro Pocket PC, toccare il tasto **Preferiti** per visualizzare il vostro elenco dei preferiti.
- 3. Toccare il collegamento canali AvantGo.
- 4. Toccare il pulsante Attiva.
- Seguire le istruzioni sullo schermo. Sarà necessario sincronizzare il vostro Pocket PC con il vostro computer desktop e quindi toccare il tasto Canali personalizzati per completare l'impostazione di AvantGo.

Quando la sincronizzazione è completata, toccare il collegamento canali AvantGo nel vostro elenco dei preferiti, per vedere un poco dei canali più popolari. Per aggiungere o rimuovere canali, toccare il collegamento **Aggiungi** o **Elimina**.

# **Usare Pocket Internet Explorer**

Potete usare Pocket Internet Explorer per ricercare favoriti mobili, ed i canali che sono stati scaricati al Pocket PC fuori della connessione Internet. Potete anche collegarvi ad Internet tramite un ISP o una connessione a rete, e ricercate il Web.

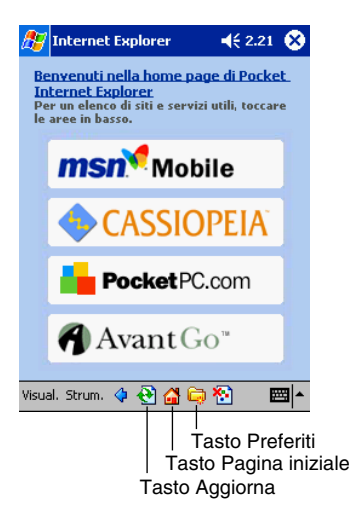

#### Per visualizzare Preferiti portatile e Canali

1. Toccate il tasto Preferiti per visualizzare l'elenco dei favoriti.

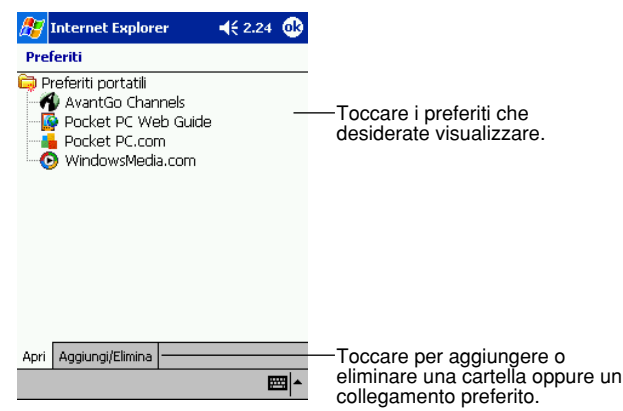

2. Toccate pagina che volete visionare.

Vedrete la pagina che è stata scaricata l'ultima volta che vi siete sincronizzati con il computer desktop. Se la pagina non è sul Pocket PC, i favoriti saranno offuscati. Avrete bisogno di sincronizzarvi di nuovo con il vostro computer desktop per effettuare il download della pagina al vostro Pocket PC oppure connettervi ad Internet per visualizzare la pagina.

### Per ricercare in Intenet

- 1. Impostate una connessione con il vostro ISP o con la rete aziendale usando utilizzando Connessioni, come viene descritto nel Capitolo 8.
- 2. Per connettere e iniziare la ricerca, effettuare una delle seguenti procedure:
- Toccare il tasto Preferiti, e quindi toccare il preferito che desiderate visionare.
- Toccare Visualizza e quindi Barra degli indirizzi. Nella barra degli indirizzi che appare sulla parte alta dello schermo, inserire l'indirizzo Web che volete visitare e quindi toccare Vai. Toccare la freccia per scegliere dagli indirizzi precedentemente inseriti.

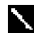

Per aggiungere un collegamento preferito mentre state usando il Pocket PC, andare alla pagina Web che desiderate aggiungere, toccare e tenere premuto sulla pagina, e quindi toccare Aggiungi a Preferiti.

# Capitolo 8: Effettuare una connessione

Potete utilizzare il vostro Pocket PC per scambiare informazioni con altri Pocket PC, ugualmente come fareste con il vostro computer desktop, con una rete locale, o con Internet. Avete le seguenti opzioni di connessione. Avete le seguenti opzioni di connessione.

- Utilizzare la porta ad infrarossi (IR) sulla vostra unità per inviare e ricevere file tra due unità. Se questo è il metodo che desiderate utilizzare, vedete la sezione seguente "Trasferire elementi usando gli infrarossi".
- Connettersi al vostro provider di servizi Internet (ISP). Una volta connessi potete inviare e
  ricevere messaggi di posta elettronica usando Posta in arrivo e visualizzare le pagine Web o
  WAP usando Microsoft<sup>®</sup> Pocket Internet Explorer. Se questo è il metodo che desiderate
  utilizzare, vedete "Connettersi ad Internet". Il software di comunicazione per la creazione di
  una connessione ISP è già installato sul vostro Pocket PC. Il vostro provider vi fornirà il
  software necessario per installare altri servizi, come ad esempio paging (creazione di home
  page) e servizi fax.
- Connettersi alla rete locale della vostra società o organizzazione. Una volta connessi, potete inviare e ricevere messaggi di posta elettronica usando Posta in arrivo, visionare pagine Web o WAP usando Pocket Internet Explorer, e sincronizzarvi con il vostro computer desktop. Se questo è il metodo che volete utilizzare, vedere "Connessione alla vostra rete locale."
- Connettetevi al vostro computer desktop per sincronizzarvi a distanza. Una volta connessi, potete sincronizzare informazioni come ad esempio i dati di Pocket Outlook. Se questo è il metodo che volete usare, vedete la *Guida di ActiveSync* sul vostro computer desktop oppure Guida di Connessioni sul Pocket PC.

### Trasferire gli elementi usando gli infrarossi

Usando gli infrarossi (IR), potete inviare e ricevere informazioni, come ad esempio contatti ed appuntamenti tra due Pocket PC.

#### Per inviare le informazioni

- 1. Andate al programma dove avete creato gli elementi che volete inviare, e localizzate gli elementi nell'elenco.
- 2. Allineate le porte IR in maniera che non siano ostacolate e che siano in vicinanza.

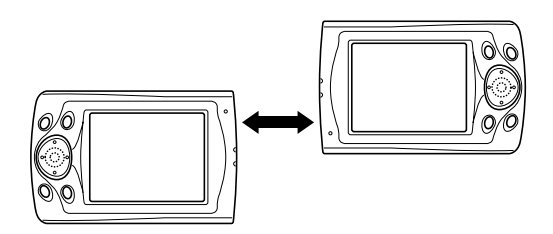

• Le due porte ad infrarossi devono trovarsi ad una distanza reciproca massima inferiore a 20 cm. circa.

3. Toccate e tenete premuto sull'elemento, e toccate Trasmetti file via IR... sul menu popup.

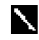

Potete anche inviare elementi, ma non cartelle, da File Explorer. Toccate e tenete premuto sull'elemento che volete inviare, e quindi toccate **Trasmetti file via IR...** sul menu popup.

#### Per ricevere le informazioni

- 1. Allineate le porte IR in maniera che non siano ostacolate e che siano in vicinanza.
- Fatevi inviare un'informazione dal proprietario dell'altra unità. La vostra unità la riceverà automaticamente.

### **Connettersi ad Internet**

Potete connettervi al vostro ISP, e utilizzare la connessione per inviare e ricevere messaggi di posta elettronica e visionare pagine Web o WAP.

Potete connettervi ad Internet in uno dei due modi:

- Create una connessione modem. Se questo è il metodo che volete utilizzare, vedere "Per creare una connessione modem con un ISP".
- Usare una scheda Ethernet ed una rete, toccare per connettervi ad una rete locale. Se questo è il metodo che volete utilizzare, vedere "Per creare una connessione Ethernet con un ISP".

#### Per creare una connessione modem con un ISP

- 1. Ottenere le seguenti informazioni dal vostro ISP: numero telefonico per accesso remoto con l'ISP, nome utente, password, e le impostazioni TCP/IP. Alcuni ISP richiedono informazioni davanti al nome utente, come ad esempio *MSN/nome utente*.
- Se la vostra unità non è dotata di modem incorporato, installare una scheda modem, oppure usare un cavo modem NULL con appropriati adattatori per collegare un modem esterno al Pocket PC trmite la porta seriale.
- 3. Toccare **E** quindi **Impostazioni**, Sull'etichetta **Connessioni** toccate **Connessioni**. Sotto le impostazioni Internet, selezionare **Impostazioni Internet** e toccare **Modifica...**.

| 🎊 Im                                        | postazioni                                                          | -                           | € 2.24 | ₫    |  |  |
|---------------------------------------------|---------------------------------------------------------------------|-----------------------------|--------|------|--|--|
| Conne                                       | ssioni                                                              |                             |        |      |  |  |
| <b>1</b>                                    | Connetti automaticamente a Internet<br>usando queste impostazioni:  |                             |        |      |  |  |
| _                                           | Impostazioni Interr                                                 | Impostazioni Internet 🛛 🗸 🔻 |        |      |  |  |
|                                             | Modifica                                                            | ì                           | Conne  | tti  |  |  |
| 1                                           | Connetti automaticamente all'ufficio<br>usando queste impostazioni: |                             |        |      |  |  |
|                                             | Impostazioni ufficio                                                |                             |        | •    |  |  |
|                                             | Modifica                                                            | ì                           | Conne  | tti  |  |  |
| La scheda di rete si connette a:<br>Ufficio |                                                                     |                             |        |      |  |  |
|                                             |                                                                     |                             |        | •    |  |  |
| Connes                                      | Connessioni Località di chiamata                                    |                             |        |      |  |  |
|                                             |                                                                     |                             | Ē      | == ^ |  |  |

- 4. Sull'etichetta Modem, toccare Nuovo....
- 5. Inserire un nome per la connessione, come ad esempio "Connessione ISP".
- 6. Sull'elenco Selezionare un modem, selezionare il tipo del vostro modem. Se il tipo del vostro modem non appare, provare ad inserire nuovamente la scheda modem. Se state usando un modem esterno che è connesso con un cavo alla vostra unità, selezionare Hayes Compatible su COM 1.
- 7. Non è necessario di cambiare nessuna impostazione in Avanzate... La maggior parte degli ISP, ora usa un indirizzo assegnato dinamicamente. Se l'ISP al quale vi state connettendo non utilizza un indirizzo assegnato dinamicamente, toccare Avanzate... e quindi l'etichetta TCP/ IP, ed inserire l'indirizzo. Quando avete terminato, toccate OK e quindi Avanti.
- 8. Inserite il numero telefonico di accesso, e toccate Avanti.
- 9. Selezionate le altre opzioni desiderate, e toccare Fine.
- 10. Sull'etichetta **Località di chiamata**, specificare la località corrente ed il tipo di linea telefonica (la maggior parte delle linee telefoniche sono del tipo a frequenza). Queste impostazioni verranno applicate a tutte le connessioni da voi create.

Per avviare la connessione, avviare semplicemente usando uno dei seguenti programmi. La vostra unità inizierà la connessione automaticamente. Una volta connessi, voi potete:

- Inviare e ricevere messaggi di posta elettronica usando Posta in arrivo. Prima che possiate usare
  Posta in arrivo, è necessario fornire le informazioni occorrenti per comunicare con il server di
  posta elettronica. Per le specifiche istruzioni, vedere "Connessione diretta ad un server di posta
  elettronica", più avanti in questo capitolo.
- Visitare le pagine Web e WAP, usando Pocket Internet Explorer. Per maggiori informazioni, vedere il Capitolo 7.
- Inviare e ricevere messaggi istantanei con MSN Messenger. Per maggiori informazioni, vedere il Capitolo 6.

#### Per creare una connessione Ethernet con un ISP

- 1. Non è necessario creare una nuova connessione sul vostro Pocket PC., Dovete invece acquistare e configurare una scheda Ethernet che sia compatibile con il vostro Pocket PC.
- 2. Ottenete le seguenti informazioni dal vost tra unità. Per le istruzioni relative all'inserimento e all'uso della scheda Ethernet, consultare il manuale d'uso della scheda.
- 4. La prima volta che inserite la scheda, apparirà automaticamente Connessioni in modo che possiate configurare la scheda Ethernet. La maggior parte delle rete locali usano DHCP, per tale motivo non dovete cambiare queste impostazioni, a meno che il gestore della vostra rete vi dia istruzioni di effettarle. Toccare OK. (Se esso non appare, o per cambiare le impostazioni successivamente, toccare igi e quindi Impostazioni. Sull'etichetta Connessioni, toccare Schede di rete, toccare l'adattatore che volete cambiare, e quindi toccare Proprietà.)
- 5. Connettete la scheda Ethernet alla rete locale usando un cavo per rete locale. Per maggiori informazioni, vedere il manuale d'uso.
- 6. Toccare *B*, **Impostazioni**, l'etichetta **Connessioni**, e quindi **Connessioni**. Dall'elenco **La scheda di rete si connette a**, selezionare **Internet**.

Per avviare la connessione, avviare usando semplicemente uno dei programmi elencati nella sezione precedente. Una volta connessi, potete effettuare le stesse attività elencate nella sezione precedente.

# **Connessione alla rete locale**

Se avete accesso ad una rete locale al lavoro, potete inviare messaggi di posta elettronica, visualizzare pagine intranet, sincronizzare la vostra unità, e possibilmente accedere ad Internet. Potete connettervi alla vostra rete locale in uno dei seguenti modi:

- Creare una connessione modem tramite un account RAS. Prima che possiate creare questa connessione modem, il gestore della vostra rete locale avrà bisogno di un'account RAS per voi. Se questo è il metodo che volete utilizzare, vedete "Per creare una connessione modem ad una rete locale". Il vostro gestore della rete locale può anche fornirvi le impostazioni VPN.
- Usare una scheda Ethernet ed una rete, toccare per connettervi ad una rete locale. Se questo è il metodo che volete utilizzare, vedete "Per creare una connessione Ethernet ad una rete locale".

#### Per creare una connessione modem ad una rete locale

- 1. Ottenere le seguenti informazioni dal vostro gestore della rete locale: numero telefonico di accesso remoto, nome utente, password, nome del dominio, ed impostazioni TCP/IP.
- 2. Se la vostra unità non è dotata di modem incorporato, installare una scheda modem.
- 3. Toccare *fe* e quindi **Impostazioni**. Sull'etichetta **Connessioni**, toccare **Connessioni**. Sotto le impostazioni di Lavoro, selezionare **Impostazioni ufficio** e toccare **Modifica...**.

| 🏂 Im     | postazioni                                                          | 📢 2.25 🐽 |  |
|----------|---------------------------------------------------------------------|----------|--|
| Conne    | ssioni                                                              |          |  |
| <b>1</b> | Connetti automaticamente a Internet<br>usando queste impostazioni:  |          |  |
| _        | Impostazioni Intern                                                 | et 🔹 🔻   |  |
|          | Modifica                                                            | Connetti |  |
|          | Connetti automaticamente all'ufficio<br>usando queste impostazioni: |          |  |
|          | Impostazioni ufficio                                                | •        |  |
|          | Modifica                                                            | Connetti |  |
| 8_       | nnette a:                                                           |          |  |
| ц        | Ufficio                                                             | •        |  |
| Connes:  | sioni Località di chiama                                            | ta       |  |
|          |                                                                     | <b>™</b> |  |

- 4. Sull'etichetta Modem, toccare Nuovo.
- 5. Inserite un nome per la connessione, come ad esempio "Connessione società".
- 6. Nell'elenco Selezionare un modem, selezionare il vostro tipo di modem. Se il vostro tipo di modem non appare, provare a reinserire la scheda modem. Se state utilizzando un modem esterno che è connesso con un cavo alla vostra unità, selezionare Hayes compatible su COM 1.
- 7. Non sarà necessario cambiare nessuna impostazione in **Avanzate...** La maggior parte dei server, ora usano un indirizzo assegnato dinamicamente. Se il vostro server a cui vi state connettendo non usa un indirizzo assegnato dinamicamente, toccare **Avanzate...** e quindi l'etichetta **TCP/IP** ed inserire l'indirizzo. Quando avete terminato, toccare **OK** e quindi **Avanti**.
- 8. Inserire il numero telefonico di accesso, e toccare Avanti.
- 9. Selezionare le altre opzioni desiderate, e toccare Fine.
- 10. Sull'etichetta **Località di chiamata**, specificare la vostra località corrente ed il tipo di linea telefonica (la maggior parte delle linee telefoniche sono del tipo a frequenza). Queste impostazioni saranno applicate a tutte le connessioni da voi create.

Per avviare la connessione, avviare usando semplicemente uno dei seguenti programmi. Il vostro Pocket PC inizierà la connessione automaticamente. Una volta connessi, voi potete:

- Inviare e ricevere messaggi di posta elettronica usando Posta in arrivo. Prima che possiate usare Posta in arrivo, è necessario fornire le informazioni necessarie per comunicare con il server di posta elettronica. Per le istruzioni specifiche, vedete "Connessione diretta ad un server di posta elettronica", più avanti in questo capitolo.
- Visitare le pagine Web Internet o intranet oppure WAP, utilizzando Pocket Internet Explorer.
- Inviare e ricevere messaggi istantanei con MSN Messenger. Per maggiori informazioni, vedete il Capitolo 6.
- Sincronizzare. Per maggiori informazioni, vedete la Guida di ActiveSync sul computer desktop.

#### Per creare una connessione Ethernet ad una rete locale

- 1. Non è necessario creare una nuova connessione sul vostro Pocket PC. Dovete invece acquistare e configurare una scheda Ethernet che sia compatibile con il vostro Pocket PC.
- 2. Ottenere le seguenti informazioni dal vostro gestore della rete locale: nome utente, password, e nome del dominio.
- 3. Inserire la scheda Ethernet nella vostra unità. Per le istruzioni relative all'inserimentoo e l'uso della scheda Ethernet, consultare il manuale d'uso della scheda.
- 4. La prima volta che inserite la scheda, apparirà automaticamente Connessioni in modo che possiate configurare la scheda Ethernet. La maggior parte delle rete locali usano DHCP, per tale motivo non dovete cambiare queste impostazioni a meno che il gestore della vostra rete vi dia istruzioni di effettarle. Toccare OK. (Se esso non appare, o per cambiare le impostazioni successivamente, toccare *in quinti in gestazioni*. Sull'etichetta Connessioni, toccare Schede di rete, toccare l'adattatore che volete cambiare e quindi Proprietà.)
- 5. Connettete la scheda Ethernet alla rete locale usando un cavo di rete locale. Per maggiori informazioni, consultare il vostro manuale d'uso.
- 6. Toccate **[37]**, **Impostazioni**, l'etichetta **Connessioni** e quindi **Connessioni**. Dall'elenco **La** scheda di rete si connette a, selezionare Ufficio.
- 7. Se volete sincronizzare la vostra unità, toccare *m*, e quindi ActiveSync. Nel menu di Strum., toccare Opzioni.... Sull'etichetta PC, selezionare Includi il PC nella sincronizzazione remota e connettia, e selezionare il nome del vostro computer. La sincronizzazione a distanza con un computer desktop opererà solo se avete impostato un partnership con quel computer tramite ActiveSync, e se avete impostato ActiveSync per consentire una connessione a distanza. Si applicano altre restrizioni. Per maggiori informazioni sulla sincronizzazione a distanza, vedete la *Guida di ActiveSync* sul computer desktop.

Per avviare la connessione, avviare semplicemente utilizzando uno dei programmi elencati nella sezione precedente. Una volta connessi, potete effettuare stesse attività elencate nella sezione precedente.

# Terminare la connessione

Per sconnettervi, fare una delle seguenti azioni:

- Quando vi siete connessi tramite linea telefonica, toccare l'icona di Connessione, 🖬 sulla barra di stato, e quindi toccare Fine.
- · Ouando vi siete connessi tramite un cavo o la base, staccate il vostro Pocket PC dal cavo o dalla base.
- Quando vi siete connessi tramite le porte ad infrarossi, spostate il Pocket PC lontano dal computer.
- Ouando vi siete connessi tramite una scheda di rete (Ethernet), rimuovere la scheda dal vostro Pocket PC.

### Connettersi direttamente ad un Server di posta elettronica

Potete impostare una connessione ad un server di posta elettronica, in modo che possiate inviare e ricevere messaggi di posta elettronica usando una connessione modem o una connessione di rete locale, e Posta in arrivo sul vostro Pocket PC.

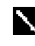

L'ISP o la rete locale devono utilizzare un server di posta elettronica POP3 o IMAP4, ed un ingresso SMTP.

Potete usare servizi multipli di posta elettronica per ricevere i messaggi. Per ciascun servizio di posta elettronica che intendete utilizzare, per prima cosa impostate e nominate il servizio di posta elettronica. Se usate lo stesso servizio per connettervi a differenti caselle postali, impostare e nominare ogni connessione di casella postale.

#### Per impostare un servizio di posta elettronica:

• In Posta in arrivo sul vostro Pocket PC, toccare Servizi e quindi Nuovo servizio.... Seguite le istruzioni nel wizard del nuovo servizio.

Per una spiegazione di una schermata, toccare *R* e quindi **Guida**. Quando avete terminato, toccare Servizi e quindi Connetti per connettervi al vostro server di posta elettronica. Per maggiori informazioni sull'uso del programma di Posta in arrivo, vedere "Posta in arrivo: Spedizione e Ricezione dei messaggi di posta elettronica" nel Capitolo 4.

# Avere una guida per la connessione

Per maggiori informazioni sulle procedure descritte qui, ma anche per informazioni su procedure aggiuntive, potete trovare alle seguenti collocazioni.

- "Posta in arrivo: Spedizione e Ricezione dei messaggi di posta elettronica" nel Capitolo 4.
- Guida in linea sul Pocket PC. Toccare 🔏 e quindi Guida. Toccare Visual, Intera Guida installata, e quindi Posta in arrivo oppure Connessioni.
- La Guida di ActiveSync sul computer desktop. In ActiveSync, cliccate Guida in linea Microsoft Activesync sul menu ?.
- Per informazioni su Suggerimenti e risoluzione dei problemi di funzionamento, vedete il sito web del Pocket PC all'indirizzo:

http//www.microsoft.com/mobile/pocketpc

# Appendice: Suggerimenti e risoluzione dei problemi di funzionamento

### Reimpostare il Pocket PC e cancellare la memoria

#### **Reimpostare il Pocket PC (reset)**

Se il vostro Pocket PC risponde lentamente, si interrompe rispondendo, come fosse in attesa, oppure va in blocco, provate a reimpostarlo. Una reimpostazione (reset) causa un riadattamento dell'allocazione della memoria. I dati non salvati nella finestra aperta potrebbero essere persi.

• Usate lo stilo per spingere e tenere premuto il pulsante di Reset per circa due secondi.

#### Cancellare la memoria

Se dimenticate la password del vostro Pocket PC o volete cancellare tutti i dati e ritornare alle impostazioni di fabbrica, cancellate la memoria.

Avvertenza: Cancellando la memoria si cancellano tutti i dati e si ripristinano le impostazioni iniziali di default del vostro Pocket PC. I programmi installati dalla fabbrica rimangono, mentre i dati che avete creato ed i programmi che avete installato vengono cancellati.

- 1. Accendete il Pocket PC.
- 2. Premete e tenete premuto il pulsante di accensione, e usate lo stilo per premere e tenere premuto il pulsante di Reset per circa due secondi.

3. Se nello schermo appare un messaggio, confermate che volete cancellare la memoria. -oppure-

Rimovete la batteria principale e quella tampone, attendete 5 minuti, quindi reinseritele.

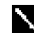

**V** Usate ActiveSync per mantenere un backup dei dati del vostro Pocket PC; in tal modo, nel caso di cancellazione necessaria della memoria, potete restituire i dati sul Pocket PC. Per maggiori informazioni vedete la Guida di ActiveSync.

### **Batterie scariche**

Ouando il livello di carica delle batterie è basso, vedrete apparire un'icona della batteria nella barra di stato. Sostituire o ricaricare le batterie scariche al più presto possibile. Quando la batteria principale diviene scarica, i vostri dati verranno preservati tramite la batteria tampone. Se la batteria tampone ha un livello di carica basso, voi correte il rischio della perdita dei dati del vostro Pocket PC. Fate in modo che le batterie del vostro Pocket PC rimangano cariche il più a lungo possibile, specialmente quando siete in viaggio. Alle condizioni normali, potete avere molte ore d'uso da un singolo pacco batterie o da una ricarica completa. C'è un pizzico di suggerimenti utili per voi.

#### Utilizzate un alimentatore esterno ogni volta che sia possibile

Usate l'adattatore CA per collegare il vostro Pocket PC all'alimentazione esterna ovunque sia possibile, specialmente quando:

- Stabilendo una connessione remota (alcuni modem usano una certa quantità di energia).
- Usando la caratteristica di retroilluminazione del display del vostro Pocket PC.
- · Connettendosi al computer desktop.
- Lasciando la notificazione lampeggiante per periodi prolungati.

#### Abbreviare il tempo di attesa dello spegnimento automatico

Mentre è alimentato dalle batterie, il vostro Pocket PC, sospende automaticamente le operazioni se non avete toccato i tasti hardware o usato lo stilo per un periodo specificato. Incrementate la durata delle batterie accorciando il tempo di attesa. Toccando *fee* e quindi **Impostazioni**. Sull'etichetta **Sistema**, toccate **Power** e quindi regolate l'impostazione di **alimentazione con le batterie**.

#### Disattivare i suoni non necessari

Il pocket PC emette suoni in corrispondenza a numerosi eventi, come ad esempio avvertimenti, appuntamenti, e tocchi dello schermo o tasti hardware premuti. Per ottimizzare la durata delle batterie disattivate ogni suono non necessario. Toccate *fier* e quindi **Impostazioni**. Sull'etichetta **Personale** toccate **Suoni e notifiche** e togliete il segno di spunto sulle caselle delle etichette di **Volume e Notifiche**.

#### Disattivazione luce di notificazione

Toccate *M* quindi **Impostazioni**. Sull'etichetta **Personale**, toccate **Suoni e notifiche**. Sull'etichetta **Notifiche**, togliete il segno di spunto sulla casella di intermittenza.

### Quando vi dimenticate la Password

Quando vi dimenticate la password, avete bisogno di cancellare la memoria del Pocket PC. Vedete "Reimpostare il Pocket PC e cancellare la memoria", riportato alla parte iniziale di questa appendice.

# Quando superate la capienza della memoria del Pocket PC

La memoria del Pocket PC è sostenuta dalla memoria di massa e da una memoria di programma. La memoria di massa è usata per conservare le informazioni che create, ed i programmi che installate. La memoria di programma è usata per avviare i programmi nel Pocket PC. Il Pocket PC gestisce automaticamente l'allocazione della memoria di massa e quella di programma. Tuttavia, in alcune situazioni, come ad esempio quando manca la memoria, il Pocket PC potrebbe non essere in grado di regolare automaticamente l'allocazione. Se ricevete un messaggio che dichiara che la memoria di massa o di programma è inutilizzabile, allora provate le seguenti soluzioni.

### Memoria di massa

- Spostate i dati alla scheda di memoria.
  - Toccate Programmi quindi Esplora file. Toccate e tenete premuto il file che volete spostare, e toccate Taglia. Ricercate la cartella Documenti nella cartella della scheda di memoria, toccate Modif. quindi toccate Incolla. I file conservati in cartelle che non siano Documenti, oppure conservati in sottocartelle dentro sottocartelle di Documenti, potrebbero non apparire nell'elenco di visualizzazione di alcuni programmi. Quando usate Note, Pocket Word, Pocket Excel, potete anche spostare i file aprendo gli elementi e toccando Strum. o Modif. e quindi Rinomina/Sposta....
  - Spostate gli allegati della posta elettronica. In Posta in arrivo, toccate Strum. quindi Opzioni.... Sull'etichetta Memorizzazione, selezionate Archivia allegati nella scheda di memoria. Tutti gli allegati vengono spostati alla scheda di memoria, ed i nuovi allegati vengono conservati automaticamente alla scheda di memoria.
  - Impostate i programmi Note, Pocket Word, Pocket Excel per salvare I nuovi elementi automaticamente sulla scheda di memoria. In Programmi, toccate Strum. quindi Opzioni....
- Se copiate i file dal computer desktop o dagli altri Pocket PC al vostro Pocket PC, cercate di

regolare il cursore all'impostazione di **Memoria**. Toccate *m* quindi **Impostazioni**. Sull'etichetta **Sistema**, toccate **Memoria** e verificate se il cursore può essere regolato manualmente prima di copiare i file.

- Eliminate i file non necessari. Toccate **[77]**, **Programmi** quindi **Esplora file**. Toccate e tenete premuto sul file, quindi toccate **Elimina** sul menu popup. Per trovare i vostri file di dimensioni maggiori, toccate **[77]** quindi **Trova**. Nell'elenco di **Tipo**, toccate **Superiore a 64 KB** quindi toccate **Vai**.
- In opzioni di Internet Explorer, cancellate tutti i file e cancellate history. In Internet Explorer, toccate **Strum.** quindi **Opzioni...** Toccate **Elimina file** e **Cancella cronologia**.
- Spostate i programmi che non usate più. Toccate **[67]** quindi **Impostazioni**. Sull'etichetta **Sistema** toccate **Disintalla... applicazioni**. Toccate il programma che volete spostare, quindi **Rimuovi**.
- Cancellate la memoria di programma come viene descritto nella seguente sezione. Ciò libererà memoria di programma, affinchè possa essere allocata alla memoria di massa.

### Memoria di programma

- Chiudete i programmi che non state usando correntemente. Nella maggior parte dei casi, i programmi si chiudono automaticamente per liberare la memoria occorrente. Tuttavia, in alcune situazioni, come ad esempio quando le finestre di dialogo di conferma rimangono in attesa della risposta degli utenti, il programma potrebbe non chiudersi automaticamente. Per controllare lo stato dei vostri programmi attivi, toccate *fie* e quindi **Impostazioni**. Sull'etichetta **Sistema**, toccate **Memoria** quindi **Programmi in esecuzione**. Toccate il programma che volete visualizzare e quindi toccate **Attiva**. Chiudete le finestre o messaggi aperti e ritornate alla vista dell'elenco di programma. Se questo non è attivo, potete fermare il programma manualmente. Prima assicuratevi che il vostro lavoro sia salvato chiudendo gli elementi aperti e ritornando alla vista dell'elenco di programma. In seguito, fermate il programma toccando **Termina o Termina tutto** sull'etichetta **Programmi in esecuzione**.
- Cancellate la memoria di massa come descritto nella precedente sezione. Ciò libererà memoria di massa che potrà essere allocata alla memoria di programma.
- Reimpostate il vostro Pocket PC, come descritto in "Reimpostare il Pocket PC e cancellare la memoria", riportato alla parte iniziale di questa appendice.

### Lo schermo va in blocco o risponde lentamente

Reimpostate il vostro Pocket PC. Vedete "Reimpostare il Pocket PC e cancellare la memoria", riportato alla parte iniziale di questa appendice.

# Schermo vuoto

Se il Pocket PC non risponde quando premete brevemente il pulsante di alimentazione, premetelo e mantenetelo premuto per un secondo intero. Se dopo ciò ancora non funziona:

- Accertatevi che il coperchio del comparto delle batterie sia bloccato e tutti gli slot di espansione siano fermati saldamente.
- Collegate il Pocket PC all'alimentatore CA.
- Cambiate o ricaricate le batterie principali e quella tampone.
- Regolate la luminosità del display. Mentre mantenete premuto Controllo Azione, spingete il tasto cursore a destra o a sinistra per regolare la luminosità.
- Regolate il contrasto del dislay. Mentre mantenete premuto Controllo Azione, spingete il tasto cursore sopra o sotto per regolare il contrasto.

• Reimpostare il Pocket PC. Vedete "Reimpostare il Pocket PC e cancellare la memoria", riportato alla parte iniziale di questa appendice.

### Schermo scuro

L'esposizione prolungata dell'unità sotto i raggi diretti del sole può renderlo temporaneamente più scuro. Questo è normale per un dislay LCD (a cristalli liquidi), ma non è permanente.

# Schermo di difficile lettura

Se avete difficoltà di visione di un documento in Note, cercate di cambiare la dimensione della vista. Per fare questo, toccate la percentuale di zoom al menu di **Strum.** In Pocket Word e Pocket Excel, sul menu di **Visual.**, toccate **Zoom** quindi selezionate la percentuale di zoom. In Pocket Internet Explorer, sul menu di **Visual.**, toccate **Dimensione carattere**, quindi selezionate una dimensione.

Se avete difficoltà di visionare i dati in Pocket Outlook, cercate di ingrandire i font del display. Per fare ciò in Calendario, in Attività, o in Contatti, toccate **Strum.**, quindi **Opzioni...**, e quindi selezionate Usa caratteri grandi.

# Risposta imprecisa al tocco dello stilo

Regolate il touch screen per rendere più accurata la risposta al tocco dello schermo. Toccate **[62]** quindi **Impostazioni**. Sull'etichetta **Sistema**, toccate **Schermo**. Potete anche lanciare la procedura di allineamento di touch screen tenendo premuto il pulsante di accensione e premendo Controllo Azione.

# Rallentamento o assenza di risposta

Reimpostare il Pocket PC. Vedete "Reimpostare il Pocket PC e cancellare la memoria", riportato alla parte iniziale di questa appendice.

# Problemi di connessione ad infrarossi (IR)

Se non potete usare gli infrarossi per trasferire informazioni, provate le procedure seguenti:

- Trasferite soltanto un file o un massimo di 25 schede di contatti alla volta.
- Allineate le porte ad infrarossi, in modo che siano rivolte una verso l'altra, ad una distanza reciproca non superiore a 20 centimetri.
- Accertatevi che non ci sia nessun oggetto tra le due porte ad infrarossi.
- Regolate l'illuminazione della stanza. Alcuni tipi di illuminazione possono interferire con le comunicazioni ad infrarossi. Provate a spostarvi in un altro punto, oppure spegnete qualche luce.

# Problemi di connessione modem

Potete incontrare i seguenti problemi usando un modem. Informazioni addizionali sulla risoluzione dei problemi di funzionamento, sono disponibili nella Guida di Connessioni di Pocket PC e nella *Guida di ActiveSync* sul computer desktop.

#### Non collega

- Spostate il Pocket PC dalla base o scollegate il cavo di connessione. Non potete collegarvi usando un modem, se il Pocket PC ha una connessione attiva con il computer desktop.
- Verificate che il modem sia stabilmente collocato e connesso al vostro Pocket PC e al connettore della linea telefonica.
- Accertatevi che la linea telefonica sia analogica. (Le linee telefoniche analogiche trasmettono i dati analogici anziché digitali. La vostra linea telefonica di casa è molto probabilmente analogica, mentre le linee telefoniche degli uffici sono spesso digitali.)
- Se create una connessione modem per un modem esterno, selezionate **Hayes compatibile su COM1** come vostro modem. Se state usando una scheda modem, selezionate la scheda modem come vostro modem.
- Per usare un modem esterno, avete bisogno di usare un cavo modem NULL ed adattatori appropriati per connetterlo al Pocket PC.
- Accertatevi che il modem sia in attesa di chiamata. Toccare *ge* quindi **Impostazioni**. Sull'etichetta **Connessioni**, toccate **Connessioni**. Alle impostazioni di Internet o le impostazioni di Lavoro, selezionare la vostra impostazione e toccare **Modifica...** Toccate due volte **Avanti**. Accertatevi che sia selezionato **Attendi segnale prima di comporre**.
- Per le chiamate internazionali, consentite più tempo per il collegamento. Toccate *magga* quindi **Impostazioni**. Sull'etichetta **Connessioni** toccate **Connessioni**. Alle impostazioni di Internet o le impostazioni di Lavoro, selezionare la vostra impostazione e toccare **Modifica...** Toccate la vostra connessione e toccate due volte **Avanti**. Cancellate **Annulla se non connesso in** secondi, oppure incrementate il numero di secondi di attesa.

#### Si può chiamare ma non collega correttamente alla linea

- Accertate che la rete alla quale state provando di connettervi supporta il protocollo Point-to-Point (PPP). Il vostro provider di servizi Internet o gestore di rete locale può verificarlo.
- Verificate che la vostra ubicazione sia corretta. Toccate *Connessioni*, Sull'etichetta **Connessioni**, toccate **Connessioni**. Sull'etichetta **Località di chiamata**, accertatevi che, **Località** riflette la vostra corrente ubicazione. Toccate **Formati composizione...** per accertarvi della corretta sequenza dei numeri. Per informazioni sui modelli di chiamata, vedete Guida di Connessioni sul Pocket PC.
- Verificare che state utilizzando il numero telefonico corretto per il modem a cui state tentando di collegarvi. Toccare e quindi **Impostazioni**. Sull'etichetta **Connessioni**, toccare **Connessioni**. Alle impostazioni di Internet o le impostazioni di Lavoro, selezionare la vostra impostazione e toccare **Modifica...** Toccare la vostra connessione e quindi **Avanti**, ed effettuare un attento controllo del numero telefonico con il quale state cercando di mettervi in contatto.

#### **Connessione inaffidabile**

- Verificate che il modem sia stabilmente collocato e connesso al vostro Pocket PC e al connettore della linea telefonica.
- Disattivate la chiamata in attesa. Toccate *p* quindi **Impostazioni**. Sull'etichetta **Connessioni**, toccate **Connessioni**. Sull'etichetta **Località di chiamata**, selezionate **Dis. avv. di chiamata con**. In seguito, inserite il codice di disattivazione specificato dalla vostra compagnia telefonica.

# Problemi di collegamento alla rete

Le seguenti soluzioni possono esservi di aiuto se incontrate problemi quando state usando una scheda di rete per connessioni alla rete. Informazioni addizionali sulla risoluzione dei problemi di funzionamento, sono disponibili nella Guida di Connessioni di Pocket PC e nella *Guida di ActiveSync* sul computer desktop.

- Verificate che avete una scheda Ethernet compatibile con il vostro Pocket PC.
- Verificare che avete aggiunto le informazioni necessarie del server. Toccare *P* e quindi **Inpostazion**. Sull'etichetta **Connessioni**, toccare **Schede di rete**. Toccare il vostro adattatore installato (normalmente il nome della vostra scheda Ethernet), toccate **Proprietà** ed inserire qualsiasi informazioni necessarie. La maggior parte delle reti usano DHCP, perciò voi non dovete cambiare queste impostazioni, a meno che il gestore della vostra rete non vi dia istruzioni a farlo.
- Se Connessione di rete non è elencata come un metodo di connessione nella finestra di dialogo di ActiveSync quando si avvia la sincronizzazione, aspettate un paio di minuti e riprovate di nuovo. Inoltre, se la sincronizzazione non parte correttamente, la rete è probabilmente occupata, e può richiedere un minuto per il vostro Pocket PC per collegarsi alla rete.
- Accertatevi che sul Pocket PC siano installati i driver appropriati alla vostra scheda. Per maggiori informazioni, vedete il manuale d'uso della scheda di rete.
- Verificate con il vostro gestore di rete che il vostro nome utente e password siano corretti.
- Verificate con il vostro gestore di rete che la rete a cui state provando a connettervi sia disponibile, oppure cercate di connettervi ad essa da un altro computer.
- Avreste bisogno di cambiare il nome del Pocket PC se state provando di collegarvi alla rete e non potete perché un altro Pocket PC con lo stesso vostro nome è già connesso. Per cambiare il nome del Pocket PC, toccate gg quindi Impostazioni. Sull'etichetta Sistema, toccate Informazio... su quindi l'etichetta ID dispositivo del Pocket PC.

### Problemi di connessione del cavo e della base

Le seguenti soluzioni possono esservi di aiuto se incontrate problemi quando state usando una scheda di rete per connessioni alla rete. Informazioni addizionali sulla risoluzione dei problemi di funzionamento, sono disponibili nella Guida di Connessioni di Pocket PC e nella *Guida di ActiveSync* sul computer desktop.

- Assicuratevi che il Pocket PC sia acceso.
- Se un modem o una scheda Ethernet è inserita nel vostro Pocket PC, rimuovetela.
- Assicuratevi che non avete nessun'altra connessione attiva. Toccate **P** o **U** alla parte inferiore dello schermo, quindi **Disconnetti**.
- Assicuratevi che il cavo sia saldamente inserito nella porta COM o porta USB sul vostro computer desktop. Usate il cavo in dotazione del Pocket PC, senza altri cavi extra oppure adattatori connessi.
- Inserite l'altro terminale del cavo saldamente alla porta corretta del vostro Pocket PC. Se voi state usando una base, spingete il vostro Pocket PC fermamente nella base.

# **INDICE ANALITICO**

### [A]

Account 48, 58 ActiveSync 21,23 Adattatore CA 61 Agenda 25 Appuntamenti 25 Attesa di chiamata 65 Attività 30

### [B]

Backup 23 Barra dei comandi 9, 11 Barra di spostamento 11 base 23, 60, 66 Batterie 9, 61

### [C]

Calendario 25 Canali 52, 53 Canali AvantGo 52 Chiamata 57 Connessione 51, 55, 56 Contatti 28 conversione 16

### [D]

disegno 17, 41

### [E]

Exchange 25, 33, 48

### [I]

Indice analitico Informazio... utente 20 Internet Explorer 51 ISP 33, 51, 55

### [M]

Menu 12 Menu popup 12 menu Start 22 Microsoft Exchange 33, 48 Microsoft Outlook 25 Microsoft Pocket Outlook 25 Microsoft Reader 45 MSN Messenger 48 My Text 19

### [N]

Note 32

### [P]

Pannello di immissione 13 Password 20, 62 Personalizza 20 Pocket Excel 42 Pocket Internet Explorer 51 Pocket Outlook 25 Pocket Word 38 Porta COM 66 Posta elettronica 33 Posta in arrivo 33 Power 20, 61 Preferiti portatile 51

### [R]

registrazione 18, 41 Riconosci 12, 14 Riconoscitore di blocco 14 Riconoscitore di caratteri 12 Rimuovere programmi 22 Riunioni 25

### [S]

Schermo Oggi 8 Servizio di posta 60 Sincronizzazione 23 Stilo 8

### [T]

Tampone 8 tastiera software 12, 13 Toccare e tenere premuto 8 Tocco 8 Trascinamento 8 Trascrittore 14

### [W]

Windows Media Player 44

# CASIO.

### CASIO COMPUTER CO., LTD.

6-2, Hon-machi 1-chome Shibuya-ku, Tokyo 151-8543, Japan

MO0112-A PN411653-001